بسمه تعالى

# بهترین تجربههای امنیتی ابرناظر ESXi (بخش اول)

فهرست مطالب

| ١ | ۱                                                                       | قدمه    | م   | 1 |
|---|-------------------------------------------------------------------------|---------|-----|---|
| ١ | جربههای امنیتی                                                          | ہترین ت | بع  | ۲ |
| ١ | ریت گواهینامه برای میزبانهای ESXi                                       | مدير    | ۲–۱ |   |
| ۲ | ارتقای میزبان و گواهینامهها                                             | 1-1-    | ۲   |   |
| ٢ | تنظیمات پیشفرض گواهینامههای ESXi                                        | 2-1-    | -2  |   |
|   | مشاهده اطلاعات انقضای گواهینامه برای چندین میزبان ESXi                  | 2-1-    | -3  |   |
| ١ | مشاهده جزئیات گواهینامه برای یک میزبان ESXi                             | 2-1-    | -4  |   |
| / | بازسازی گواهینامههای ESXi                                               | 2-1-    | -5  |   |
| , | تغيير حالت گواهينامه                                                    | ٦-١-    | ۲   |   |
| , | جایگزین کردن کلیدها و گواهینامههای ESXi SSL                             | 2-1-    | -7  |   |
| ١ | رشیسازی میزبانها با Security Profile۲                                   | سفا     | ۲-۲ |   |
| ١ | مات ديواره آتش ESXi                                                     | تنظي    | ۳–۲ |   |
| , | مديريت تنظيمات ديواره آتش ESXi                                          | -۳-     | ۲   |   |
| , | اضافهکردن آدرس های IP مجاز برای یک میزبان ESXiESXi اضافهکردن آدرس های I | -۳-۲    | ۲   |   |
| , | دستورات ESXi ESXCLI Firewall ٥                                          | ۳_۳_    | ۲   |   |
| , | سفارشیکردن سرویسهای ESXi از Security Profile                            | ٤-٣-    | ۲   |   |
| , | فعالسازی یا غیرفعالسازی یک سرویس در Security Profile                    | 2-3-    | -5  |   |
| ١ | ۹Lockdown M                                                             | ode     | ۲–٤ |   |
| ١ | فعالسازی یا غیرفعالسازی Lockdown Mode                                   | 2-4-    | -1  |   |
| ١ | فعالسازی Lockdown Mode با استفاده از vSphere Web Client                 | 2-4-    | -2  |   |
| ۲ | سیص مجوزها برای میزبانهای ESXi                                          | تخع     | 2-5 |   |
| ١ | اختصاص مجوز به میزبانهای ESXi تحت مدیریت سرویسدهنده vCenter             | -٥-١    | ۲   |   |
| ١ | تخصيص مجوز به Standalone ESXi Hosts۲۲                                   | ۲-٥-    | ۲   |   |
| ۲ | های ESXi SSH                                                            | كليد    | ۲_۲ |   |
| ١ | امنیت SSH امنیت                                                         | -٦-١    | ۲   |   |
| ۲ | باده از ESXi Shell                                                      | أستغ    | ۷–۲ |   |
| ١ | استفاده از vSphere Web Client جهت فعالكردن دسترسی به ESXi Shell         | -۷-     | ۲   |   |
| ١ | تعیین یک مهلت زمانی برای دسترسپذیری ESXi Shell در vSphere Web Client ۲۹ | ۲-۷-    | ۲   |   |
| ۲ | تعیین یک مهلت زمانی برای Idle ESXi Shell Sessions در vSphere Web Client | ۳-۷-    | ۲   |   |
| ٢ | استفاده از DCUI جهت فعالكردن دسترسی به ESXi Shell                       | ٤-٧-    | ۲   |   |
| ٢ | تعیین یک مهلت زمانی برای دسترسپذیری ESXi Shell در محیط DCUI             | ۵_۷_    | ۲   |   |
| ۲ | تعیین یک مهلت زمانی برای Idle ESXi Shell Sessions۲                      | ٦-٧-    | ۲   |   |

| ۳۲ | ۲−۸ ورود به ESXi Shell جهت عیبیابی              |
|----|-------------------------------------------------|
| ۳۳ | ۲-۹ تغییر دادن تنظیمات ESXi Web Proxy           |
| ۳۳ | ۲–۱۰ مدیریت فایلهای رخداد ESXi                  |
| ۳٤ | ۲–۱۰۰  پیکربندی syslogها بر روی ESXiها          |
| ۳٦ | ۲-۱۰-۲ مکانهای فایل رخداد ESXi                  |
| ۳۷ | 2-10-3 امن سازی Fault Tolerance Logging Traffic |

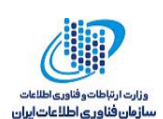

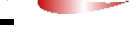

مقدمه

VMware یکی از مشهورترین شرکتهایی است که در زمینه مجازیسازی بهصورت گسترده فعالیت دارد، VMware ESXi مشهورترین محصول این شرکت در این زمینه است. VMware ESXi یک ابرناظر نوع ۱ است که برای استقرار و خدمترسانی رایانههای مجازی ارائه شدهاست و بارزترین مشخصه آن نصب به صورت مستقیم بر روی سختافزار است که دیگر نیازی به یک سیستمعامل رابط نمی باشد، و در سرعت کارکرد سیستم بسیار مؤثر است. همانند تمامی محصولات نرمافزاری و سیستمعاملها، زمانی که ISXi با تنظیمات پیش فرض نصب می شود بسیاری از موارد امنیتی در نظر گرفته نمی شوند. از سوی دیگر امنیت میزبانهای ESXi یکی از مهم ترین موارد امن سازی محیط مجازی است. اگر میزبانهای مجازی امن نباشند، امن کردن سیستم عامل مهمان که از این میزبانها استفاده می کنند، غیرممکن است. بنابراین به منظور اطمینان از محت استقرار محیط عمانی که از این میزبانها استفاده می کنند، غیرممکن است. بنابراین به منظور اطمینان از بخشهای مختلف این گزارش بهترین تجربههای امنیتی ابرناظر ISXi نسخهی مرد ده می شود. در بخشهای مختلف این گزارش بهترین تجربههای امنیتی ابرناظر ISXi نسخهی مرد شرح داده می شود.

## ۲ بهترین تجربههای امنیتی

ساختار ابرناظر ESXi دارای تعدادی ویژگی امنیتی درونی از قبیل جداسازی CPU، جداسازی حافظه و جداسازی دستگاه میباشد. میتوان ویژگی های دیگری از قبیل حالت قفل، جایگزینی گواهی نامه و احرازاصالت کارت هوشمند را به منظور افزایش امنیت محیط تنظیم کرد.

میزبانهای ESXi توسط دیواره آتش محافظت میشوند. میتوان پورتها را برای ترافیک ورودی و خروجی موردنیاز باز کرد، اما دسترسی به سرویسها و پورتها را محدود کرد. با استفاده از حالت قفل ESXi و دسترسی محدود به ESXi Shell میتوان محیط امنتری را ساخت. در بخشهای مختلف گزارش این موارد شرح داده میشوند.

## ESXi مدیریت گواهینامه برای میزبانهای

در vSphere 6.0 به بعد، مرجع صدور گواهینامه VMware (VMCA) برای هر میزبان ESXi جدید یک گواهینامه امضا شده اختصاص میدهد که VMCA به صورت پیشفرض مرجعیت گواهینامه ریشه را برعهده دارد.

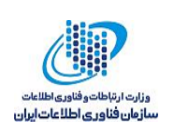

شما می توانید این گواهی نامه ها را از vSphere Web Client و با استفاده از vsphere Meb Client و با استفاده از vsphere Web Services SDK در SDK

زمانی که سرویس دهنده vCenter و ESXi با یکدیگر ارتباط برقرار میکنند از SSL برای کنترل تمام ترافیک استفاده می شود. در vSphere نسخه ۲ به بعد، حالت های زیر برای گواهی نامه های میزبان های ESXi پشتیبانی می شود.

- VMware Certificate Authority (پیش فرض): به صورت پیش فرض، VMware Certificate Authority میزبان های ESXi در نظر گرفته خواهد شد. اما می توان آن را به عنوان یک CA ریشه یا CA میانی تنظیم نمود. در این حالت کاربر می تواند گواهی نامه ها را از طریق کنسول تحت وب مشاهده و مدیریت کند.
- Custom Certifcate Authority: اگر می خواهید از گواهی نامه های سفارشی که توسط شخص سوم یا CA سازمانی، امضا شده است، استفاده کنید، باید این حالت را انتخاب کنید. در این حالت کاربر بایستی گواهی نامه ها را خودش مدیریت کند و از طریق کنسول تحت وب vSphere قادر به مشاهده و مدیریت آنها نخواهد بود.
- Thumbprint Mode: نسخه Sphere 5.5 از این حالت استفاده می کند و برای سازگاری در vSphere 6.x نیز پشتیبانی می شود. در این حالت، vCenter Server بررسی می کند که گواهی نامه به درستی قالب بندی شده باشد، اما اعتبار گواهی نامه را بررسی نمی کند که موجب می شود حتی گواهی نامه های منقضی شده، پذیر ش شوند.

از این روش تنها زمانی استفاده کنید که مجبور هستید، یا به تعبیر دیگری از دو روش دیگر نمی توانید استفاده کنید، یا با آنها به مشکلی برخوردهاید که قابل رفع نمی باشد. برخی از سرویس های vCenter نسخه ٦ به بعد ممکن است در این حالت، به درستی کار نکنند.

به منظور مدیریت گواهی نامه میزبان های ESXi باید امتیاز Certificates.Manage Certificates را دارا باشید که این امتیاز را می توان از vSphere Web Client تنظیم کرد. در ادامه بهترین تجربه ها برای مدیریت گواهی نامه های میزبان های ESXi بیان می شوند.

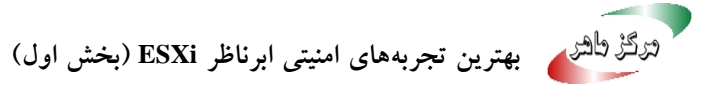

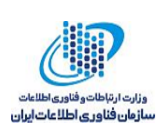

#### ۲–۱–۱ ارتقای میزبان و گواهی نامه ها

اگر میزبانهای ESXi را به نسخه ESXi 6.0 یا بالاتر ارتقا دهید، گواهینامههای خودامضا (thumbprint) با گواهینامههای VMCA-signed جایگزین می شود. اگز میزبان ESXi از گواهی نامههای سفارشی استفاده کند، در فرآیند ارتقا این حالت حفظ خواهد شد، حتی اگر گواهی نامهها منقضی شده باشند یا نامعتبر باشند.

## ESXi تنظیمات پیش فرض گواهی نامه های

زمانی که یک میزبان به سامانه vCenter Server اضافه شود، vCenter Server یک درخواست امضای گواهینامه (CSR) را برای میزبان به VMCA ارسال میکند. اکثر مقادیر پیش فرض برای موقعیت های زیادی مناسب هستند، اما قسمت اطلاعات مرتبط با شرکت را میتوان تغییر داد. میتوان هر کدام از تنظیمات پیش فرض را با استفاده از vSphere Web Client تغییر داد.

| گزینههای پیشرفته                   | مقدار پیشفرض                                                                                                    | پارامتر                  |
|------------------------------------|----------------------------------------------------------------------------------------------------|--------------------------|
| N.A                                | ۲۰٤۸                                                                                                    | اندازه کلید              |
| N.A                                | RSA                                                                                                    | الگوريتم كليد            |
| N.A                                | sha256WithRSAEncryption                                                                                                    | الگوريتم امضاي گواهينامه |
| N.A                                | host نام میزبان، اگر میزبان توسط vCenter Server<br>حود به name<br>اضافه شدهباشد.<br>آدرس IP میزبان، اگر میزبان توسط<br>آدرس IP خود به vCenter Server | نام متداول               |
| vpxd.certmgmt.certs.cn.co<br>untry | أمريكا                                                                                                    | كشور                     |

جدول ۱ تنظيمات ESXi CSR

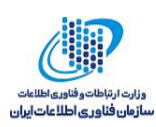

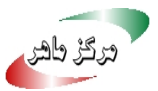

| vpxd.certmgmt.certs.cn.e<br>mail                  | vmca@vmware.com                                                                | آدرس پستالكترونيكي                                                                                             |
|---------------------------------------------------|--------------------------------------------------------------------------------|----------------------------------------------------------------------------------------------------|
| vpxd.certmgmt.certs.cn.lo<br>calityName           | Palo Alto                                                                      | موقعیت (شہر)                                                                                                   |
| vpxd.certmgmt.certs.cn.or<br>ganizationalUnitName | VMware Engineering                                                             | نام واحد سازمانی                                                                                               |
| vpxd.certmgmt.certs.cn.or<br>ganizationName       | VMware                                                                         | نام سازمان                                                                                                    |
| vpxd.certmgmt.certs.cn.sta<br>te                  | California                                                                     | ایالت یا استان                                                                                                 |
| vpxd.certmgmt.certs.cn.da<br>ysValid              | 1470                                                                           | تعداد روزهایی که گواهینامه معتبر است                                                                           |
| vpxd.certmgmt.certs.cn.ha<br>rdThreshold          | ۳۰ روز                                                                         | آستانه سخت۱ برای انقضای گواهینامه که در<br>هنگام وقوع این آستانه، vCenter Server<br>هشدار قرمز را نمایش میدهد. |
| vpxd.certmgmt.certs.cn.po<br>llIntervalDays       | ٥ روز                                                                          | فواصل نظرسنجی۲ بررسی اعتبار گواهینامه<br>vCenter Server                                                        |
| vpxd.certmgmt.certs.cn.so<br>ftThreshold          | ۲٤٠ روز                                                                        | آستانه نرم۳ برای انقضای گواهینامه که در<br>هنگام وقوع این آستانه، vCenter Server<br>رویدادی ٤ را نمایش میدهد.  |
| vpxd.certmgmt.mode                                | پیشفرض vmca است. همچنین<br>می توان حالت thumbprint یا<br>custom را انتخاب کرد. | حالت گواهىنامەھا                                                                                               |

'Hard threshold

<sup>Y</sup> Poll interval

<sup>\*</sup> Soft Threshold

٤ Event

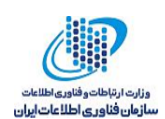

#### ۲-۱-۲-۱ تغییر تنظیمات پیش فرض گواهی نامه ها

هنگامی که یک میزبان به سیستم سرویس دهنده vCenter اضافه می شود، سرویس دهنده vCenter یک درخواست امضای گواهی نامه (CSR) را برای میزبان به VMCA ارسال می کند. تنظیمات پیش فرض در CSR در جدول ۱ نشان داده شده است. می توان این تنظیمات را با استفاده از تنظیمات پیشر فته در سرویس دهنده vCenter در vSphere Web Client در vSphere Web Client در

#### فرآيند:

- ۱. در vSphere Web Client، سرویس دهنده vCenterای که میزبان ها را مدیریت می کند، انتخاب کنید.
  - ۲. گزینه Configure و پس از آن Advanced Settings را انتخاب کنید.
- ۳. در قسمت Filter box عبارت certmgmt را وارد کنید تا پارامترهای مدیریت گواهینامه نشان داده شوند.
- مقادیر پارامترهای موردنظر خود را مطابق با سیاستهای شرکت تغییر داده و در پایان OK را کلیک نمایید.

پس از انجام این فرآیند، زمانی که یک میزبان به vCenter Server اضافه شود، تنظیمات جدید برای CSRای که vCenter Server به VMCA ارسال میکند، استفاده می شود.

| Navigator I                                                                                                    | 🕝 192.168.88.129 🚹 🎦 🍞 😫                                                                                                    | 🖌 🔯 Actions 🗸                                                                                                    |                                                                                                    |                                                                                                    |
|----------------------------------------------------------------------------------------------------|----------------------------------------------------------------------------------------------------|----------------------------------------------------------------------------------------------------|----------------------------------------------------------------------------------------------------|----------------------------------------------------------------------------------------------------|
| Back                                                                                                    | Getting Summary Monitor Co                                                                                                    | nfigure Permissi Datacen                                                                                                    | Hosts & VMs Datastor                                                                                                    | Networks Linked v Extensio                                                                                                    |
| Image: Control of the second second seco | ettings     General       Licensing     Message of the Day       Advanced Settings       Auto Deploy       vCenter HA       SysLog Collector       More       Key Management Servers       Storage Providers | Advanced vCenter Server Settings           Name           vpxd.certmgmt.certs.cn.country           vpxd.certmgmt.certs.cn.ocalityN           vpxd.certmgmt.certs.cn.organiz           vpxd.certmgmt.certs.cn.organiz           vpxd.certmgmt.certs.cn.organiz           vpxd.certmgmt.certs.cn.state           vpxd.certmgmt.certs.shardThresh           vpxd.certmgmt.certs.shardThresh           vpxd.certmgmt.certs.softThresh           vpxd.certmgmt.certs.softThresh           vpxd.certmgmt.certs.softThresh           vpxd.certmgmt.certs.softThresh | Value<br>US<br>vmca@vmware.com<br>Palo Atto<br>VMware Engineering<br>VMware<br>California<br>1825<br>30<br>1440<br>5<br>240<br>vmca | Edit<br>Q certmgmt<br>Summary<br>The Country Name to be include<br>The e-mail address to be include<br>The e-mail address to be includ<br>The coality Name, e.g. city na<br>The Coganizational Unit Name t<br>The Organization Name to be in<br>The Organization Name to be in<br>The State Name or Province Na<br>The ESXI host's certificate validi<br>The Interval (in days) between E<br>The ESXI host's certificate man<br>The ESXI host's certificate man |

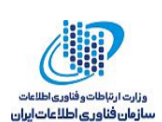

#### شکل ۱ تغییر تنظیمات پیشفرض گواهینامهها

**توجه**: تنظیمات انجامشده تنها بر روی گواهینامههای جدید، اعمال می شود. اگر می خواهید گواهینامههای میزبانهایی را که قبلا به vCenter Server اضافه شدهاند را تغییر دهید، باید میزبانها را قطع و مجدداً متصل کنید یا گواهینامهها را بازسازی کنید.

#### ESXi مشاهده اطلاعات انقضای گواهی نامه برای چندین میزبان

اگر از ESXi نسخه ۲ به بعد استفاده میکنید، میتوانید وضعیت گواهی نامههای تمام میزبان هایی را که توسط سیستم سرویس دهنده vCenter مدیریت می شوند را مشاهده کنید. اطلاعات نمایش داده شده به شما کمک میکند تا گواهی نامههایی را که به زودی منقضی می شوند را شناسایی کنید.

شما می توانید اطلاعات وضعیت گواهی نامه ها برای میزبان هایی که از VMCA mode و همچنین میزبان هایی که از custom mode استفاده می کنند، را در vSphere Web Client مشاهده کنید. توجه داشته باشید که نمی توانید وضعیت گواهی نامه های میزبان ها در thumbprint mode را مشاهده کنید.

- ۱. در vSphere Web Client، میزبان را جست وجو کنید.
   ۱. به صورت پیش فرض حالت گواهی نامه میزبان نشان داده نمی شود.
- ۲. بر روی گزینه Name field راست کلیک کرده و Show/Hide Columns را انتخاب کنید.
- ۳. گزینه Certificate Valid To را انتخاب و OK را کلیک کنید.
  ۱گر یک میزبان به سرویس دهنده vCenter اضافه شده باشد یا پس از یک قطع اتصال مجدداً متصل اگر یک میزبان به سرویس دهنده vCenter اضافه شده باشد یا پس از یک قطع اتصال مجدداً متصل شود، سرویس دهنده vCenter گواهی نامه هایی که در وضعیت kxpiring، Expired ، میکند. اگر گواهی نامه کمتر از ۸ ماه valid باشد در وضعیت kxpiring shortly و کمتر از یک ماه در وضعیت kxpiring shortly و کمتر از یک ماه valid باشد در وضعیت xxpiring shortly و کمتر از یک ماه میکند. اگر گواهی نامه میکند. اگر گواهی می کند. اگر گواهی نامه کمتر از ۸ ماه valid باشد valid و کمتر از یک ماه در وضعیت xxpiring shortly.
  - در وضعیت Expiration imminent قرار می گیرد.
- ٤. ( اختیاری) گزینه های دیگر، در صورتی که علاقه ای به مشاهده اطلاعات آن ها ندارید، را از حالت انتخاب خارج کنید.

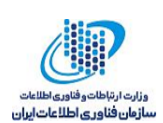

## ESXi مشاهده جزئیات گواهی نامه برای یک میزبان

برای ESXi نسخه ۲ به بعد که در VMCA mode یا custom mode هستند، می توانید جزئیات گواهی نامه را از طریق vSphere Web Client مشاهده کنید. اطلاعات مرتبط با گواهی نامه می تواند برای debugging مفید باشد.

#### فر آيند:

- ۱. در vSphere Web Client، میزبان را جستوجو کنید.
  - ۲. منوی Configure را انتخاب کنید.
- ۳. در بخش System گزینه Certificate را انتخاب کنید.

اطلاعات نمایش داده شده در جدول ۲ نشان داده شده است. این اطلاعات تنها در sigle-host قابل مشاهده است.

| توصيف                                                                    | فيلد       |
|--------------------------------------------------------------------------|------------|
| Subject استفادهشده در مرحله تولید گواهینامه.                             | Subject    |
| صادركننده گواهي نامه.                                                    | Issuer     |
| تاریخی که گواهینامه تولید شده است.                                       | Valid From |
| تاریخی که گواهینامه منقضی میشود.                                         | Valid To   |
| وضعیت گواهینامه در یکی از موارد زیر قرار دارد:                           | Status     |
| Good: عملیات عادی                                                        |            |
| Expiring: گواهینامه به زودی منقضی میشود.                                 |            |
| Expiring shortly: ۸ ماه یا کمتر گواهینامه منقضی میشود. (حالت پیشفرض).    |            |
| Expiration imminent: ۲ ماه یا کمتر گواهینامه منقضی میشود. (حالت پیشفرض). |            |
| Expired: گواهینامه معتبر نیست، زیرا منقضی شده است.                       |            |

جدول ۲ اطلاعات مرتبط به گواهی نامه برای یک میزبان ESXi

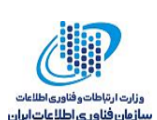

| Navigator I                                                                                                    | 🔒 192.168.88.132                                                                                                    | 🛛 💽   🎯 Ac                                                           | tions 🗸                                                                                                    | ≡▼                                                                                                    |
|----------------------------------------------------------------------------------------------------|----------------------------------------------------------------------------------------------------|----------------------------------------------------------------------|----------------------------------------------------------------------------------------------------|----------------------------------------------------------------------------------------------------|
| Back                                                                                                    | Getting Started Summary Monitor                                                                                                    | Configure F                                                          | Permissions VMs Resource Pools Datastore                                                                                                 | s Networks                                                                                                    |
| Image: Contract of the state of the state of the st | Swap file location     ▲       Swap file location     ▲       Default VM Compatibility     ✓       System     ▲       Licensing     Time Configuration       Authentication Services     ▲       Certificate     ●       Power Management     ▲       Advanced System Settings     System Resource Reservation       Security Profile     System Swap       Host Profile     ♥       Processors     Memory       Power Management     ♥       Virtual Flash Resource     Management       Virtual Flash Host Swan Cache     ♥ | Certificate<br>Subject<br>Issuer<br>Valid from<br>Valid to<br>Status | emailAddress=vmca@vmware.com,CN=192.168.<br>OU=VMware Engineering,O=WIN-T1T0GDPU62<br>Sep 1, 2017 7:10 PM<br>Sep 1, 2022 7:10 PM<br>Good | Renew Refresh CA Certificates<br>88.132,OU=VMware Engineering,O=VMwa<br>r,ST=California,C=US,DC=local,DC=vsphei |

شکل ۲ مشاهده جزئیات گواهی نامه برای یک میزبان ESXi

ESXi بازسازی گواهی نامه های

اگر VMCA گواهی نامه ها را به میزبان های ESXi شما اختصاص داده است، شما می توانید این گواهی نامه ها را از vSphere Web Client بازسازی کنید. هم چنین می توانید تمامی گواهی نامه ها را از TRUSTED\_ROOTS همراه با سرویس دهنده vCenter به روزرسانی کنید.

می توانید گواهی نامه ها را زمانی که منقضی شده اند، یا می خواهید گواهی نامه جدیدی را به یک میزبان اختصاص دهید یا دلایل دیگر، renew کنید. اگر گواهی نامه ها منقضی شده باشد، باید میزبان را ابتدا disconnect و مجدداً connect کنید.

به صورت پیش فرض، سرویس دهنده vCenter گواهی نامه های یک میزبان با وضعیت Expiring ، Expired به صورت پیش فرض، سرویس دهنده immediately گواهی نامه های یک میزبان به لیست اضافه شود یا مجدداً وصل شود، renew می کند.

- ۱. در vSphere Web Client، میزبان را جستوجو کنید.
  - ۲. منوی Configure را انتخاب کنید.
- ۳. در بخش System گزینه Certificate را انتخاب کنید.
- ٤. گزينه Renew يا Refresh CA Certificates را انتخاب كنيد.

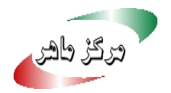

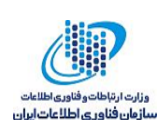

- Renew: یک گواهینامه امضا شده تازه را برای میزبان از VMCA بازیابی میکند.
- Refresh CA Certificates: تمام گواهی نامهها در محل TRUSTED\_ROOTS در سرویس دهنده

VECS را به میزبان push میکند.

جهت تأیید گزینه OK را انتخاب کنید.

| Navigator I                                                                                                    | 💶 🔂 192.168.88.132 🛛 🧸 🐉 🕞 🖓 🦕 🕼 🤮 🖓 Actions 🗸                                                                                                    |                                                                      |                                                                                                    |  |  |
|----------------------------------------------------------------------------------------------------|----------------------------------------------------------------------------------------------------|----------------------------------------------------------------------|----------------------------------------------------------------------------------------------------|--|--|
| Back                                                                                                    | Getting Started Summary Monitor                                                                                                    | Configure F                                                          | Permissions VMs Resource Pools Datastores Networks                                                                                                    |  |  |
| Navigator<br>↓ Back<br>↓ Back<br>↓ Back<br>↓ Back<br>↓ Back<br>↓ DC1<br>↓ DC1<br>↓ DC1<br>↓ DC1<br>↓ D168.88.128 (not resp<br>↓ 192.168.88.132 | A 192-168.88.132     Getting Started Summary Monitor      Virtual Machines     VM Startup/Shutdown     Agent VM Settings     Swap file location     Default VM Compatibility     System     Licensing     Time Configuration     Authentication Services      Certificate     Power Management     Advanced System Settings     System Resource Reservation     Security Profile     System Swap     Host Profile     Hardware     Processors     Memory | Certificate<br>Subject<br>Issuer<br>Valid from<br>Valid to<br>Status | tons + Termissions VMs Resource Pools Datastores Networks           Renew         Refresh CA Certificates           emailAddress=vmca@vmware.com,CN=192.168.88.132,OU=VMware Engineering,O=VMv         OU=VMware Engineering,O=VMv           OU=VMware Engineering,O=WIN-T1T0GDPU62T,ST=California,C=US,DC=local,DC=vsph         Sep 1, 2017 7:10 PM           Sep 1, 2022 7:10 PM         Good |  |  |
|                                                                                                    | Security Profile<br>System Swap<br>Host Profile<br>Hardware<br>Processors<br>Memory<br>Power Management                                                                                                    |                                                                      |                                                                                                    |  |  |

شکل ۳ بازسازی گواهینامههای ESXi

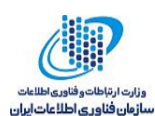

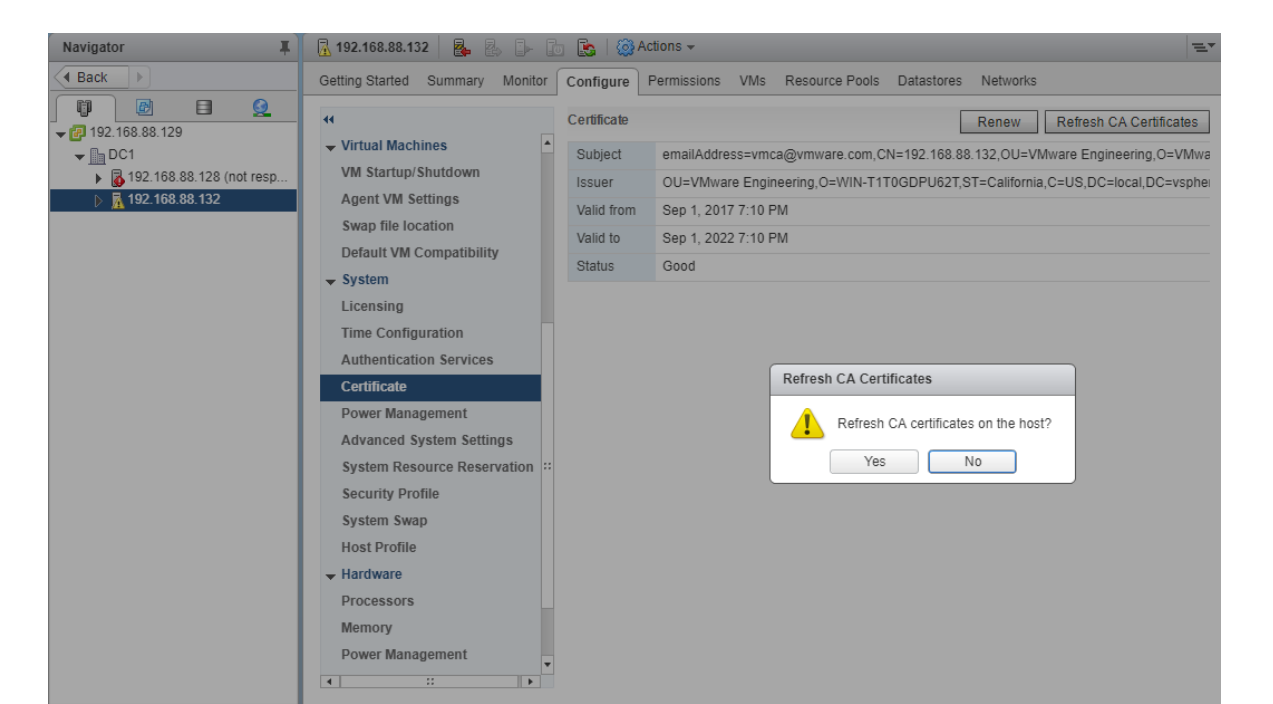

#### شکل ٤ بەروزرسانى گواھىنامەھاى ESXi

## ۲-۱-۲ تغییر حالت گواهینامه

در اکثر موارد استفاده از VMCA برای میزبانهای ESXi در محیطتان، بهترین راهحل است. اگر در مواردی نیاز داشتید که از گواهی نامههای custom با coot CA متفاوتی استفاده کنید، می توانید تنظیمات مربوطه در vCenter Server را به گونهای انجام دهید که هنگامی که گواهی نامهها را به روز رسانی می کنید، گواهی نامههای VMCA به صورت خودکار به میزبانها اختصاص پیدا نکند. پس از انجام این تنظیمات، مدیریت گواهی نامه بر عهده کاربر خواهد بود.

می توانید از بخش advanced settings در vCenter Server به منظور تغییر حالت گواهی نامه ها به حالت thumbprint یا حالت custom CA استفاده کنید.

- Configure مربوطه که مدیریت میزبان ها را برعهده دارد را انتخاب کرده و گزینه Configure
   را کلیک کنید.
  - ۲. گزینه Advanced را انتخاب کرده و پس از آن Edit را کلیک کنید.
- ۳. در قسمت Filter box، عبارت certmgmt را وارد کرده تا تنها کلیدهای مدیریت گواهی نامه نشان داده شوند.

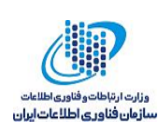

- اگر می خواهید که خودتان مدیریت گواهی نامه های خود را انجام دهید، مقدار vpxd.certmgmt.mode را به custom تغییر دهید، و اما اگر می خواهید به صورت موقت از حالت thumbprint استفاده کنید، مقدار thumbprint را وارد کنید و در نهایت OK را کلیک کنید.
  - o. سرویس vCenter Server را راهاندازی مجدد کنید.

| Navigator I                                                                                                    | 🕼 192.168.88.129 📋 🎦 🍞  | 🛛 🔏 🛛 🎯 Actions 👻                                                           |                                                                                                    | 📝 Work In                                |  |
|----------------------------------------------------------------------------------------------------|-------------------------|-----------------------------------------------------------------------------|----------------------------------------------------------------------------------------------------|------------------------------------------|--|
| A Back                                                                                                    | Getting Summary Monitor | Configure Permissi Datacen H                                                | Hosts & VMs Datastor Netwo                                                                                                    | rks Linked v Extensio 🕼 192.168.         |  |
| C1     C1     C1 |                         | Advanced vCenter Server Settings                                            | enter Server Settings                                                                                                    | Edit                                     |  |
|                                                                                                    |                         | Adding or modifying configuration par<br>be removed once they are added. Co | Adding or modifying configuration parameters is unsupported and can cause instability. Configuration parameters is unsupported and can cause instability. Configuration parameters is unsupported and can cause instability. Configuration parameters is unsupported and can cause instability. Configuration parameters is unsupported and can cause instability. Configuration parameters is unsupported and can cause instability. Configuration parameters is unsupported and can cause instability. Configuration parameters is unsupported and can cause instability. Configuration parameters is unsupported and can cause instability. Configuration parameters is unsupported and can cause instability. Configuration parameters is unsupported and can cause instability. |                                          |  |
|                                                                                                    | Advanced Settings       | Name                                                                        | Value                                                                                                    | Summary                                  |  |
|                                                                                                    | Auto Deploy             | vp×d.certmgmt.certs.cn.email                                                | vmca@vmware.com                                                                                                    | The e-mail address to be included as 🔺   |  |
|                                                                                                    | vCenter HA              | vpxd.certmgmt.certs.cn.localityName                                         | Palo Alto                                                                                                    | The Locality Name, e.g. city name, to    |  |
|                                                                                                    | - More                  | vpxd.certmgmt.certs.cn.organizational                                       | VMware Engineering                                                                                                    | The Organizational Unit Name to be i     |  |
|                                                                                                    | Key Management Servers  | vpxd.certmgmt.certs.cn.organizationN                                        | VMware                                                                                                    | The Organization Name to be include      |  |
|                                                                                                    | Storage Providers       | vpxd.certmgmt.certs.cn.state                                                | California                                                                                                    | The State Name or Province Name to       |  |
|                                                                                                    |                         | vpxd.certmgmt.certs.daysValid                                               | 1825                                                                                                    | The ESXi host's certificate validity per |  |
|                                                                                                    |                         | vpxd.certmgmt.certs.hardThreshold                                           | 30                                                                                                    | The ESXi host's certificate managem      |  |
|                                                                                                    |                         | vpxd.certmgmt.certs.minutesBefore                                           | 1440                                                                                                    | ]                                        |  |
|                                                                                                    |                         | vpxd.certmgmt.certs.pollIntervalDays                                        | 5                                                                                                    | The interval (in days) between ESXi h    |  |
|                                                                                                    |                         | vpxd.certmgmt.certs.softThreshold                                           | 240                                                                                                    | The ESXi host's certificate managem      |  |
|                                                                                                    |                         | vpxd.certmgmt.mode vmca Tr                                                  |                                                                                                    | The ESXi host's certificate managem      |  |
|                                                                                                    |                         |                                                                             |                                                                                                    | T                                        |  |
|                                                                                                    |                         | Name:                                                                       | Value:                                                                                                    | Add                                      |  |
|                                                                                                    |                         |                                                                             |                                                                                                    | OK Cancel                                |  |

شکل ٥ تغییر حالت گواهینامه

## ESXi SSL جایگزین کردن کلیدها و گواهی نامه های -۱-۲

مطابق با سیاست امنیت شرکت شما، ممکن است نیاز داشتهباشید تا گواهینامههای ESXi SSL پیشفرض را با گواهینامههای CA-signed شخص سوم برای هر میزبان، جایگزین کنید.

به صورت پیش فرض، اجزای vSphere از کلیدها و گواهی نامه های VMCA-signed که در طول فرآیند نصب تولید شده اند، استفاده می کنند. اگر به صورت تصادفی، گواهی نامه VMCA-signed حذف شود، میزبان از سیستم vCenter Server حذف می شود و باید دوباره اضافه گردد. هنگامی که میزبان اضافه می شود، vCenter Server گواهی نامه جدیدی را از VMCA در خواست می کند و به میزبان اختصاص می دهد.

بسته به سیاست شرکت، گواهی نامه های VMCA-signed را با گواهی نامه های commercial CA trusted CA را با گواهی نامه های organizational CA یا یا

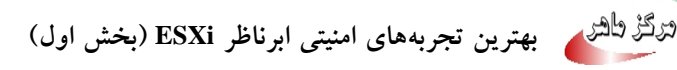

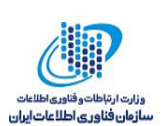

## ۲-۲ سفارشی سازی میزبان ها با Security Profile

شما می توانید تعداد زیادی از تنظیمات امنیتی مهم در میزبان تان را از طریق Security Profile که در vSphere که در wSphere به طور خاص برای مدیریت یک Web Client در دسترس است، سفارشی سازی کنید. Security Profile به طور خاص برای مدیریت یک میزبان مفید است. اگر شما چندین میزبان را مدیریت می کنید، از CLIs یا SDKs و سفارشی سازی خودکار استفاده کنید.

| Navigator I                                                                                                    | 📕 🖟 192.168.88.132 🛛 🛃 🔂 🕞 🐻 🤮 Actions 🗸 🚘                                                                                                    |                                                                                                    |                                                                                                 |                                                      |  |  |  |
|----------------------------------------------------------------------------------------------------|----------------------------------------------------------------------------------------------------|----------------------------------------------------------------------------------------------------|-------------------------------------------------------------------------------------------------|------------------------------------------------------|--|--|--|
| Back                                                                                                    | Getting Started Summary Monitor                                                                                                    | Configure Permissions                                                                                                    | VMs Resource Pools Datastores Networks                                                          |                                                      |  |  |  |
| Image: Constraint of the system       Image: Constraint of the system         ↓       Image: Constraint of the system         ↓       Image: Constresystem         ↓ </th <th></th> <th>Firewall</th> <th>5988 (TCP)<br/>5989 (TCP)<br/>427 (TCP UDP)</th> <th>Edit</th> |                                                                                                    | Firewall                                                                                                    | 5988 (TCP)<br>5989 (TCP)<br>427 (TCP UDP)                                                       | Edit                                                 |  |  |  |
|                                                                                                    | Certificate<br>Power Management<br>Advanced System Settings<br>System Resource Reservation<br>Security Profile<br>System Swap<br>Hoet Drofile                                                                                             | DHCPv6<br>DVSSync<br>NFC<br>DHCP Client<br>DNS Client<br>Fault Tolerance                                                           | 546 (TCP,UDP)<br>8301,8302 (UDP)<br>902 (TCP)<br>68 (UDP)<br>53 (UDP)<br>8300 (TCP)             | All<br>All<br>All<br>All<br>All<br>All               |  |  |  |
|                                                                                                    | <ul> <li>✓ Hardware</li> <li>Processors</li> <li>Memory</li> <li>Power Management</li> <li>∷</li> <li>✓ Virtual Flash</li> <li>Virtual Flash Resource</li> <li>Management</li> <li>Virtual Flash Host Swap Cache Configuration</li> </ul> | iofiltervp<br>SNMP Server<br>SSH Server<br>vMotion<br>vSphere Web Client<br>vSphere Web Access<br>vOutgoing Connections<br>CIM SLP | 9080 (TCP)<br>161 (UDP)<br>22 (TCP)<br>8000 (TCP)<br>902,443 (TCP)<br>80 (TCP)<br>427 (TCP,UDP) | All<br>All<br>All<br>All<br>All<br>All<br>All<br>All |  |  |  |
|                                                                                                    |                                                                                                    | DHCPv6<br>DVSSvnc                                                                                                    | 547 (TCP,UDP)<br>8301 8302 (UDP)                                                                | All 🔻                                                |  |  |  |

شکل ٦ پروفایل امنیتی

## ESXi تنظيمات ديواره آتش

دسترسی بی قید و شرط به سرویس هایی که روی یک میزبان ESXi اجرا می شوند می توانند یک میزبان را در معرض حملات بیرونی و دسترسی غیرمجاز قرار دهند. این خطر را به وسیله تنظیم دیواره آتش به گونهای که تنها از شبکههای مجاز انجام گیرد، کاهش دهید.

ESXi دربرگیرندهی یک دیواره آتش است که به صورت پیشفرض فعال است. در زمان نصب، دیواره آتش ESXi برای مسدود کردن ترافیکهای ورودی و خروجی به جز ترافیک سرویس هایی که در Security Profile میزبان ها فعال شدهاند، تنظیم شده است.

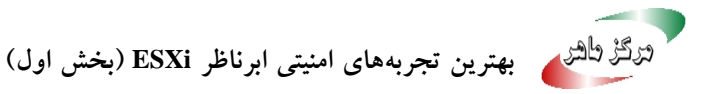

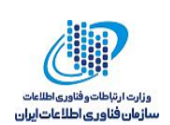

**توجه**: دیواره آتش اجازه ICMP ping و ارتباط با سرویس گیرنده های DHCP و DNS (فقط UDP) را می دهد.

شما می توانید پورت های دیواره آتش را به صورت زیر مدیریت کنید:

- از Security Profile برای هر میزبان در vSphere Web client استفاده کنید.
  - از دستورات ESCLI از command line يا اسكريپتها استفاده كنيد.
- در صورتی که پورتی را که می خواهید باز کنید در Security Profile نباشد، از custom VIB استفاده
   کنید.

#### ESXi مدیریت تنظیمات دیواره آتش ESXi

شما می توانید ورودی و خروجی ارتباطات دیواره آتش برای یک سرویس یا یک عامل مدیریتی را از vSphere سما می توانید ورودی و خروجی ارتباطات دیواره آتش برای یک سرویس یا یک عامل مدیریتی را از Web Client

**توجه**: اگر سرویس های مختلف قوانین پورت متداخل دارند، فعال کردن یک سرویس ممکن است دیگر سرویس ها را نیز فعال کند. شما باید به طور خاص تعیین کنید که چه آدرس های IP اجازه دسترسی به هر کدام از سرویس ها روی میزبان را دارند تا از این مسأله جلوگیری کنید.

- ۱. میزبان موردنظر را در vSphere Web Client انتخاب کنید.
  - ۲. بر روی گزینه Configure کلیک کنید.
- ۳. Security Profile را انتخاب کنید. vSphere Web Client فهرستی از ارتباطات ورودی و خروجی فعال متناظر با پورتهای دیواره آتش را نشان می دهد.
  - ٤. در بخش Firewall گزینه Edit را انتخاب کنید.
  - برای فعالسازی مجموعه قوانین آن را انتخاب کنید.
- Incoming Ports and Outgoing Ports برای سرویس باز میکند.
  - Protocol: پروتکلی که سرویس استفاده میکند.
  - Daemon: وضعیت Daemonهای همراه با سرویس.

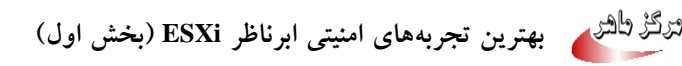

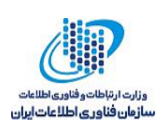

برای برخی از سرویس ها، شما می توانید جزئیات سرویس را نیز مدیریت کنید.

- از دکمههای Stop،Start یا Restart برای تغییر حالت موقت یک سرویس استفاده کنید.
- بخش Startup Policy را برای شروع به کار سرویس با میزبان یا با استفاده از پورت، تغییر
   دهید.
- ۷. برای بعضی از سرویس ها شما می توانید به طور صریح تعیین کنید که چه آدرس های IP از چه ارتباطاتی مجاز هستند.
  - ۸. OK را انتخاب کنید.

| Navigator                                    | 📴 192.168.88.132 🛛 🍓 😓 🕞 🔯 🦓 Actions 🗸 🔤 🔤 🖉                                                 |                                                       |                                                                                                    |                           |                       | 📝 Work In Pi   |        |
|----------------------------------------------|----------------------------------------------------------------------------------------------|-------------------------------------------------------|----------------------------------------------------------------------------------------------------|---------------------------|-----------------------|----------------|--------|
| A Back                                       | Getting Started Summary Monitor Configure Permissions VMs Resource Pools Datastores Networks |                                                       |                                                                                                    |                           |                       | 192.168.88     |        |
| ↓ [1] [2] [2] [2] [2] [2] [2] [2] [2] [2] [2 | Firewall Edit.                                                                               |                                                       |                                                                                                    |                           |                       | test_Dswitch - |        |
| ▼ DC1 ▶ ■ 192,168,88,128 (not resp           | ✓ System     ☐ 192.168.88.132: Edit Security Profile                                         |                                                       |                                                                                                    |                           | € €                   |                |        |
| ▶ 192.168.88.132                             | Time Configuration<br>Authentication Services                                                | To provide access to a se<br>By default, daemons will | provide access to a service or client, check the corresponding box.<br>default, daemons will start automatically when any of their ports are opened, and stop when all of their ports are closed. |                           |                       |                |        |
|                                              | Certificate                                                                                  | Name                                                  | Incoming Ports                                                                                                    | Outgoing Ports            | Protocols             | Daemon         |        |
|                                              | Power Management                                                                             | Required Services                                     |                                                                                                    |                           |                       |                | A      |
|                                              | Advanced System Settings                                                                     | Secure Shell                                          |                                                                                                    |                           |                       |                |        |
|                                              | System Resource Reservati                                                                    | SSH Client                                            |                                                                                                    | 22                        | TCP                   | N/A            |        |
|                                              | Security Profile                                                                             | SSH Server                                            | 22                                                                                                    |                           | TCP                   | N/A            |        |
|                                              | System Swan                                                                                  | Simple Network Man                                    |                                                                                                    |                           |                       |                |        |
|                                              | Host Drofile                                                                                 | Ungrouped                                             |                                                                                                    |                           |                       |                | •      |
|                                              | Hardware                                                                                     |                                                       | N/A                                                                                                    |                           |                       |                |        |
|                                              | Processors                                                                                   | Status                                                | N/A                                                                                                    |                           |                       |                |        |
|                                              | Memory                                                                                       | - Allowed IP Addresses                                | es Allow connections from any IP address                                                                                                    |                           |                       |                |        |
|                                              | Power Management                                                                             | IP Addresses                                          | Allow connections                                                                                                    | from any IP address       |                       |                |        |
|                                              | ✓ Virtual Flash<br>Virtual Flash Resource<br>Management                                      |                                                       |                                                                                                    |                           |                       |                |        |
|                                              |                                                                                              |                                                       | Enter a comma-separ                                                                                                    | ated list of IP addresses | F a : 111 111 111 111 | 111 111 111/22 |        |
|                                              | Virtual Flash Host Swap Cat<br>Configuration                                                 |                                                       | Enter a comma ocpan                                                                                                    | and not of it additioned. | 6-y                   | ,              |        |
|                                              | 4                                                                                            |                                                       |                                                                                                    |                           |                       | ОК             | Cancel |

شکل ۷ تنظیمات دیواره آتش ESXi

## ESXi اضافه کردن آدرس های IP مجاز برای یک میزبان

به صورت پیشفرض دیواره آتش برای تمام سرویسها اجازه دسترسی به تمام آدرسهای IP را میدهد. برای محدود کردن ترافیک، هر سرویس را تغییر دهید تا تنها ترافیک از مجموعه مدیریتی شما مجاز باشد. شما هم چنین میتوانید سرویسهایی را که در محیط شما استفاده نمیشوند را ازحالت انتخاب خارج کنید.

شما میتوانید از vCLI ،vSphere Web Client یا PowerCLI برای بروزرسانی فهرست آدرسهای IP مجاز برای یک سرویس استفاده کنید. به صورت پیشفرض تمام آدرسهای IP برای یک سرویس مجاز هستند.

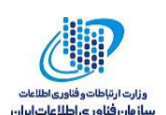

- ۱. میزبان موردتظر را در Web Clientانتخاب کنید.
  - ۲. بر روی گزینه Configure کلیک کنید.
  - ۳. گزینه Security Profile را انتخاب کنید.
- ٤. در بخش Firewall گزینه Edit را کلیک کرده و از فهرست، سرویس مورد نظر را انتخاب کنید.
- د. در بخش Allowed IP Addresses گزینه Allowed IP Addresses را از حالت انتخاب خارج کنید و آدرسهای IP شبکههایی که مجاز به ارتباط با میزبان هستند را وارد کنید.
   آدرسهای IP را با ویرگول از یکدیگر جدا کنید. می توانید از قالبهای زیر استفاده کنید:
  - 192.168.0.0/24
  - 192.168.1.2, 2001::1/64
  - fd3e:29a6:0a81:e478::/64

گزینه OK را انتخاب کنید.

#### ESXi ESXCLI Firewall دستورات

اگر محیط شما شامل چندین میزبان ESXi باشد، توصیه می شود که از پیکربندی خودکار دیواره آتش توسط دستورات ESCLI یا VSphere Web Services SDK استفاده شود.

شما می توانید از ESXi Shell یا دستورات vSphere CLI برای تنظیم ESXi در خط فرمان جهت پیکربندی خودکار دیواره آتش استفاده کنید.

| توصيف                                                          | دستور                                |
|----------------------------------------------------------------|--------------------------------------|
| وضعیت فعال یا غیرفعال بودن دیواره آتش و لیستی از عملیات        | esxcli network firewall get          |
| پیشفرض را برمی گرداند.                                         |                                      |
| اگر به مقدار true تنظیم شود، عملیات pass پیش فرض انتخاب می شود | esxcli network firewall setdefault-  |
| ولی اگر به مقدار false تنظیم شود، عملیات drop انجام می شود.    | action                               |
| فعالسازی یا غیرفعالسازی دیواره آتش ESXi انجام میشود.           | esxcli network firewall set –enabled |
| ماژول دیواره آتش و فایل های پیکربندی مجموعه قوانین را بارگذاری | esxcli network firewall load         |
| می کند.                                                        |                                      |

جدول ۳ دستورات دیواره آتش

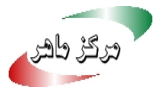

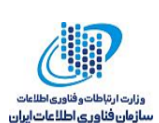

| اگر ماژول دیواره آتش بارگذاری شده باشد، تنظیمات دیواره آتش را با | esxcli network firewall refresh                     |
|------------------------------------------------------------------|-----------------------------------------------------|
| خواندن فایلهای مجموعه قوانین تازهسازی میکند.                     |                                                     |
| فیلترها و ماژولهای دیواره آتش بارگذاری نشده را از بین میبرد.     | esxcli network firewall unload                      |
| اطلاعات مجموعهى قوانين را فهرست مىكند.                           | esxcli network firewall ruleset list                |
| اگر به مقدار true تنظیم شود، به تمامی IPها اجازه دسترسی را میدهد | esxcli network firewall ruleset set –<br>allowedall |
| و اگر به مقدار false تنظیم شود از لیست آدرس های IP مجاز استفاده  |                                                     |
| می کند.                                                          |                                                     |
| به مقدار true یا false جهت فعالسازی یا غیرفعالسازی قوانین خاص    | esxcli network firewall ruleset set –<br>enabled    |
| استفاده می شود.                                                  | ruleset-id= <string></string>                       |
| فهرستی از آدرسهای IP مجاز برای مجموعه قوانین خاص را مشخص         | esxcli network firewall ruleset<br>allowedip list   |
| می کند.                                                          |                                                     |
| اجازه دسترسی به مجموعه قوانین از آدرسهای IP خاص یا محدوده        | esxcli network firewall ruleset                     |
| ای از آدرسهای IP را میدهد.                                       | anowedip add                                        |
| دسترسی به مجموعه قوانین را از آدرسهای IP خاص یا محدودهای از      | esxcli network firewall ruleset<br>allowedip        |
| آدرسهای IP حذف می کند.                                           | remove                                              |
| قوانین هر یک از مجموعه قوانین در دیواره آتش را فهرست میکند.      | esxcli network firewall ruleset rule                |

#### سفارشی کردن سرویس های ESXi از Security Profile ٤-٣-٢

یک میزبان ESXi شامل چندین سرویس است که به صورت پیشفرض اجرا میشوند. دیگر سرویسها از قبیل SSH در قسمت Security Profile میزبان وجود دارند. شما می توانید این سرویس ها را در صورت نیاز و طبق سیاستهای سازمان فعال یا غیرفعال کنید.

توجه داشته باشید که فعالسازی سرویس ها امنیت میزبان شما را تحت تاثیر قرار میدهد. سرویسی را جز در شرايط مورد نياز فعال نكنيد.

سرویس های در دسترس بستگی به VIBای دارند که روی میزبان شما نصب شده است. شما نمی توانید سرويس ها را بدون نصب يک VIB اضافه کنيد. بعضي از محصولات VMware به طور مثال VIB،

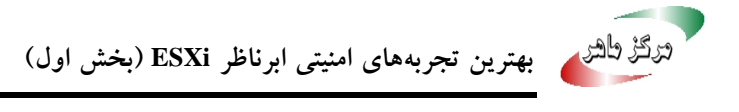

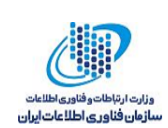

VIBها را روی میزبانها نصب میکنند و سرویسها و پورتهای متناظر دیواره آتش را در دسترس قرار می دهند.

شما می توانید وضعیت سرویس های زیر را از vSphere Web Client تغییر دهید.

| توصيف                                                          | پيشفرض      | سرويس                                   |
|----------------------------------------------------------------|-------------|-----------------------------------------|
| سرویس DCUI به شما اجازه میدهد با یک میزبان ESXi از             | در حال اجرا | Direct Console UI                       |
| کنسول محلی با استفاده از منوی مبتنی بر متن، تعامل برقرار کنید. |             |                                         |
| ESXi Shell از طریق DCUI در دسترس است و شامل                    | متوقف       | ESXi Shell                              |
| مجموعهی کاملی از دستورات برای رفع مشکلات و بازسازی             |             |                                         |
| است. دسترسی به local ESXi Shell یا دسترسی به ESXi              |             |                                         |
| Shell با SSH را فعال کنید.                                     |             |                                         |
| SSh client که اجازه ارتباطات راه دور را از طریق Secure         | متوقف       | SSH                                     |
| shell میدهد.                                                   |             |                                         |
|                                                                | در حال اجرا | Load-Based Teaming<br>Daemon            |
| بخشی از سرویس اکتیو دایرکتوری. هنگامی که شما ESXi را           | متوقف       | Local Security<br>Server Authentication |
| برای اکتیو دایرکتوری تنظیم میکنید، این سرویس اجرا میشود.       |             | (Active Directory<br>Service)           |
| بخشی از سرویس اکتیو دایرکتوری. هنگامی که شما ESXi را           | متوقف       | I/O Redirector (Active                  |
| برای اکتیو دایرکتوری تنظیم میکنید، این سرویس اجرا میشود.       |             | Directory Service)                      |
| بخشی از سرویس اکتیو دایرکتوری. هنگامی که شما ESXi را           | متوقف       | Network Login Server                    |
| برای اکتیو دایرکتوری تنظیم میکنید، این سرویس اجرا میشود.       |             | Service)                                |
| دايمون پروتكل زماني شبكه.                                      | متوقف       | NTP Daemon                              |
| این سرویس توسط نرمافزارهای مدلی اطلاعات رایج (CIM)             | در حال اجرا | CIM Server                              |
| استفاده می شود.                                                |             |                                         |
| .SNMP daemon                                                   | متوقف       | SNMP Server                             |

جدول ٤ سرویسهای ESXi در Security Profile

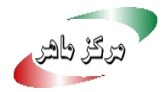

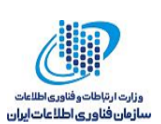

| Syslog daemon. این سرویس از طریق تنظیمات پیشرفته در | متوقف       | Syslog Server                      |
|-----------------------------------------------------|-------------|------------------------------------|
| vSphere Web Client فعال می شود.                     |             |                                    |
| عملکرد دسترس پذیری بالا vSphere را پشتیبانی میکند.  | متوقف       | vSphere High<br>Availability Agent |
|                                                     |             | uDrah a Daamar                     |
| vProbe Daemon                                       | متوقف       | vProbe Daemon                      |
| اجاره اتصال یک سرویسدهنده vCenter به یک میزبان ESXi | در حال اجرا | VMware vCenter Agent               |
| را میدهد. به طور خاص، vpxa مجرای ارتباطی به دایمون  |             |                                    |
| میزبان است که با هسته ESXi ارتباط برقرار میکند.     |             |                                    |
| این ویژگی اختیاری به صورت درونی برای طراحیهای سه    | متوقف       | X.Org Server                       |
| بعدی ماشینهای مجازی استفاده می شود.                 |             |                                    |

۲-۳-۵ فعالسازی یا غیرفعالسازی یک سرویس در Security Profile

شما می توانید سرویس های لیست شده در Security Profile را از vSphere Web Client فعال یا غیرفعال کنید.

یس از نصب، سرویس های مشخصی به صورت پیش فرض اجرا می شوند، در صورتی که دیگر سرویس ها متوقف هستند. در برخی از موارد نصب اضافهای قبل از اینکه سرویس در vSphere Web Client در دسترس قرار گیرد، مورد نیاز است. به طور مثال سرویس NTP روشی برای بدست آوردن اطلاعات زمان دقیق است، اما این سرویس تنها هنگامی کار میکند که یورتهای مورد نیاز در دیواره آتش باز شده باشند.

يىش نياز:

به سرویس دهنده vCenter از طریق vSphere Web Client متصل شوید.

- ۱. در vSphere Web Client، میزبان را جستوجو کنید.
  - ۲. منوی Configure را انتخاب کنید.
- ۳. در بخش System گزینه Security Profile را انتخاب کنید و Edit را انتخاب کنید.
  - به سرویسی که می خواهید تغییر دهید اسکرول کنید.

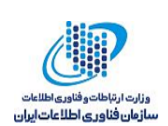

- د. در Stop ،Start کرینه Service Details یا Restart برای یک بار تغییر وضعیت میزبانها را
   انتخاب کنید و یا از منوی Startup Policy وضعیت میزبان در حین عملیات reboot را انتخاب کنید.
- Start automatically if any ports are open, and stop when all ports are closed تنظیمات پیش فرض برای این سرویس ها است. اگر هر پورتی باز باشد، سرویس گیرنده تلاش می کند به منابع شبکه برای این سرویس متصل شود. اگر چند پورت باز باشد، اما پورت برای سرویس خاص بسته باشد، تلاش با شکست مواجه می شود. اگر پورت های خروجی مناسب باز باشد، سرویس متناظر آن راهاندازی می شود.
- Start and stop with host: سرویس پس از مدت کوتاهی از شروع به کار میزبان آغاز می شود و مدت کوتاهی قبل از خاموش شدن میزبان، متوقف می شود. همانند گزینه اول، این گزینه بدین معناست که سرویس به طور منظم تلاش می کند تا وظایفش را تکمیل کند، همانند تماس با سرویس دهنده NTP مشخص. اگر پورت بسته باشد اما پس از آن باز شود، سرویس گیرنده مدت کوتاهی پس از آن شروع به تکمیل کردن وظایفش می کند.
- Start and stop manually: میزبان تنظیمات سرویس توسط کاربر را، بدون توجه به اینکه پورت باز یا بسته است، حفظ میکند. وقتی که کاربر سرویس NTP را آغاز میکند، سرویس تا زمانی که میزبان روشن باشد، اجرا میشوند. اگر سرویس آغاز شود و میزبان خاموش شود، سرویس به عنوان بخشی از فرآیند خاموش شدن، متوقف میشود اما به محض اینکه میزبان روشن شود، سرویس مجدد آغاز میشود و حالت تعیین شده توسط کاربر را حفظ میکند.

**توجه**: این تنظیمات تنها روی تنظیمات سرویسی اعمال می شود که از طریق vSphere Web Client یا برنامه های کاربردی که با vSphere Web Services SDK تولید شدهاند، اعمال می شود.

#### Lockdown Mode ε-۲

جهت افزایش امنیت میزبانهای ESXiتان می توانید آنها را در حالت lockdown قرار دهید. در حالت lockdown عملیات به صورت پیش فرض توسط vCenter Server انجام می شود.

از نسخه ۲ به بعد vSphere شما می توانید حالت normal lockdown یا حالت strict lockdown که درجه های متفاوتی از lockdown را ارائه می دهند، را انتخاب کنید. هم چنین vSphere 6.x فهرست

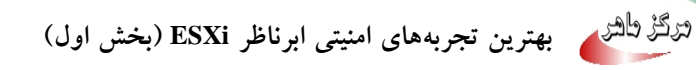

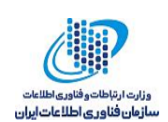

users را معرفی نمود. Exception users وقتی که میزبان به حالت Lockdown وارد می شود، امتیازات خود را از دست نمی دهند.

#### Lockdown Mode فعال سازی یا غیرفعال سازی Lockdown Mode

کاربران مجاز می توانند حالت lockdown را با استفاده از چندین روش فعال کنند:

- هنگام استفاده از ویزارد Add Host به منظور اضافه کردن یک میزبان به یک سیستم سرویسدهنده vCenter.
- Inormal lockdown دمی توان در این دو حالت دو وضعیت vSphere Web Client یا strict lockdown دا از strict lockdown فعال کرد.
  - استفاده از DCUI.

كاربران مجاز مى توانند حالت lockdown را از vSphere Web Client غيرفعال كنند. آن ها هم چنين مى توانند حالت normal lockdown را از طريق DCUI غيرفعال كنند اما نمى توانند از طريق DCUI حالت lockdown lockdown را غيرفعال كنند.

**توجه**: اگر حالت lockdown را با استفاده از DCUI فعال یا غیرفعال کنید، مجوزها برای کاربران و گروهها روی میزبان دور انداخته می شوند. به منظور جلوگیری از این امر، می توانید عملیات فعال سازی یا غیرفعال سازی را از طریق vSphere Web Client انجام دهید.

#### vSphere Web Client با استفاده از Lockdown Mode با استفاده از ۲-٤-۲

به منظور غیرفعالسازی دسترسی کامل به یک میزبان میتوانید حالت strict lockdown را انتخاب کنید. در این حالت در صورتی که سرویسدهنده vCenter در دسترس نباشد، دسترسی به یک میزبان غیرممکن است و همچنین امکانات SSH و ESXi Shell غیرفعال هستند.

- ۱. میزبان را در vSphere Web Client انتخاب کنید.
  - ۲. سربرگ Configure را انتخاب کنید.
- ۳. در بخش System گزینه Security Profile را انتخاب کنید.
  - ٤. در پنل Lockdown mode گزینه Edit را کلیک کنید.

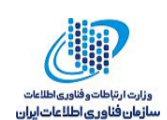

- ok را انتخاب کرده و یکی از حالتهای زیر را با توجه به شرایط انتخاب کنید و ok
   را کلک کند:
- a. Normal: در این حالت میزبان از طریق سرویس دهنده vCenter در دسترس قرار می گیرد.
   تنها کاربرانی که در لیست کاربران exception قرار گرفته اند و امتیازات مدیریتی دارند می
   توانند به DCUI وارد شوند. اگر SSH یا ESXi Shell فعال باشد، ممکن است دسترسی
   امکان پذیر باشد.
- b. حالت Strict: در این حالت میزبان تنها از طریق سرویس دهنده vCenter در دسترس قرار می گیرد. اگر SSH یا ESXi Shell فعال باشد، نشست ها برای حساب های کاربری در DCUI اجرا می شود. کاربرانی که در لیست exception هستند و حقوق مدیریتی دارند، فعال باقی می مانند. سایر نشست ها خاتمه می یابد.

به منظور غیرفعالسازی حالت lockdown در گام ۵ پس از انتخاب Lockdown Mode گزینهNone را انتخاب کنید.

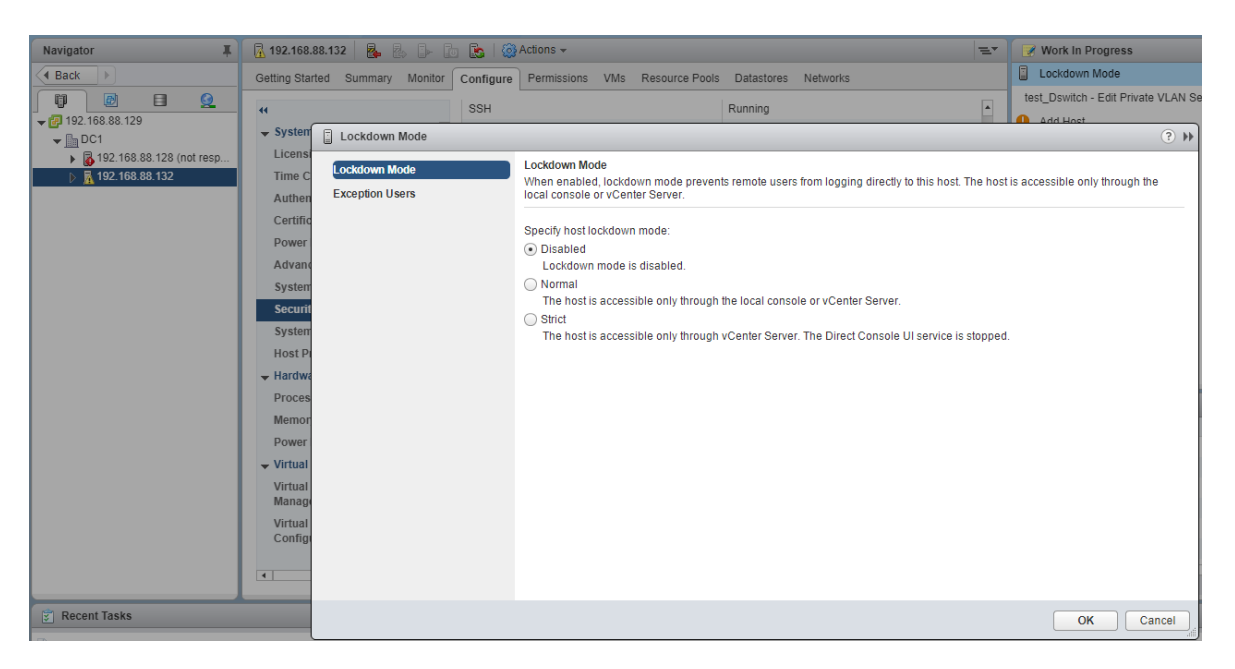

شکل ۸ فعالسازی Lockdown Mode

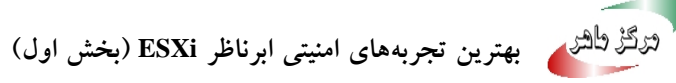

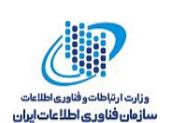

## ESXi تخصیص مجوزها برای میزبانهای ESXi

در بسیاری از موارد، شما به کاربران به واسطه تخصیص مجوز به ESXi host objects که به وسیله سیستم vCenter Server مدیریت می شوند، امتیاز دسترسی ' می دهید. اگز شما از standalone ESXi host استفاده می کنید، باید مجوزها را به صورت مستقیم اختصاص دهید.

#### vCenter اختصاص مجوز به میزبانهای ESXi تحت مدیریت سرویس دهنده vCenter

اگر میزبان ESXi شما توسط سرویسدهنده vCenter مدیریت می شود، وظایف مدیریتی را از طریق vSphere Web Client انجام دهید.

شما می توانید ESXi host object را در vCenter Server object hierarchy انتخاب کنید و نقش مدیریت را به تعداد محدودی از کاربران که مدیریت مستقیم روی ESXi host انجام می دهند، اختصاص دهید.

بهترین اقدام ایجاد حداقل یک حساب کاربری نامگذاری شده و تخصیص امتیاز مدیریتی کامل روی میزبان است و استفاده از این حساب کاربری به جای حساب ریشه است. گذواژه بسیار پیچیده را برای حساب ریشه تنظیم کنید و استفاده از این حساب کاربری ریشه را محدود کنید (حساب کاربری ریشه را حذف نکنید).

#### Standalone ESXi Hosts تخصيص مجوز به ۲-۵-۲

اگر محیط شما در برگیرندهی سیستم vCenter Server نباشد، کاربران زیر از پیش تعریف شده هستند.

- کاربر ریشه
  - vpxuser •
- dcui user •

شما می توانید کاربران محلی را اضافه کنید و custom roles را از منوی Management در vSphere Client تعریف کنید. Roleهای زیر از پیش تعریف شده هستند:

Read Only: به کاربر اجازه میدهد که اشیا همراه با ESXi host را مشاهده کند اما هیچ تغییری به
 اشیا را وارد نسازند.

<sup>\</sup> Privileges

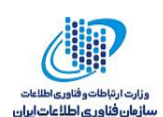

- Administrator: نقش مديريتي
- No Access: هیچ گونه دسترسی. این گزینه پیش فرض است.

شما می توانید مدیریت کاربران محلی و گروهها و اضافه کردن local custom roles به یک ESXi host را با استفاده از یک vSphere Client که مستقیم به ESXi host متصل است، انجام دهید.

با استفاده از vSphere 6.0 شما می توانید از ESXCLI account Management commands برای مدیریت ESXi local user accounts استفاده کنید. شما می توانید ESXCLI permission Management commands استفاده کنید. شما می روانید روی روی روی روی تنظیم یا حذف مجوزهای روی حسابهای کاربری اکتیو دایرکتوری (کاربران و گروهها) و روی حسابهای کاربری ESXi local (تنها کاربران) استفاده کنید.

**توجه**: اگر شما کاربری را برای ESXi host توسط اتصال مستقیم به میزبان، تعریف کنید و همچنین کاربری با همان نام در vCenter Server وجود داشته باشد، این کاربران با یکدیگر متفاوت هستند. اگر شما roleی را به یکی از این کاربران اختصاص دهید، کاربر دیگری نمیتواند به role یکسانی تخصیص یابد.

امتیازات کاربر ریشه

به صورت پیش فرض هر میزبان ESXi تنها یک حساب کاربری ریشه یا role مدیریتی دارد. حساب کاربری ریشه می تواند برای مدیریت محلی و اتصال میزبان به vCenter Server استفاده شود. گذواژه بسیار پیچیدهای را برای حساب کاربری ریشه تنظیم کنید و استفاده ازآن را بسیار محدود کنید، به طور مثال برای در هنگام اضافه کردن یک میزبان به vCenter Server استفاده شود. حساب کاربری ریشه را حذف نکنید. در Sybhere 5.1 و بعد، تنها کاربر ریشه با نقش مدیریتی اجازه اضافه کردن یک میزبان به vCenter Server و بعد، تنها کاربر ریشه با نقش مدیریتی اجازه اضافه کردن میزبان به vCenter Server را دارد. بهترین اقدام اطمینان حاصل کردن از این مورد است که هر حساب کاربری با نقش مدیریتی روی یک ESXi host به یک حساب کاربری خاص با حساب نام گذاری شده، اختصاص یافته است. از قابلیتهای اکتیو دایرکتوری ESXi که به شما اجازه مدیریت اعتبارنامههای اکتیو دایرکتوری را می دهد، استفاده کنید.

**نکته**: اگر شما مجوز دسترسی برای کاربر ریشه را حذف کنید، باید ابتدا مجوز دیگری را در سطح ریشه تولید کنید که کاربر متفاوتی به نقش مدیریتی اختصاص یافته است.

• امتیازات vpxuser

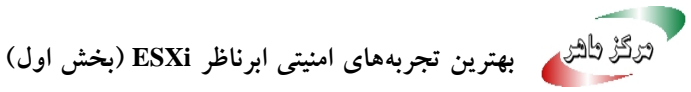

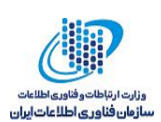

سرویس دهند، vcenter از امتیازات vpxuser برای مدیریت فعالیت های میزبان استفاده می کند. سرویس دهنده vcenter روی میزبانی که آن را مدیریت می کند امتیازات مدیریتی دارد. به طور مثال، سرویس دهنده vcenter می تواند ماشین های مجازی را به /از میزبان ها منتقل کند و تغییرات پیکربندی را که برای پشتیبانی ماشین های مجازی مورد نیاز است، را انجام دهد. مدیران سرویس دهنده vcenter می توانند بیشتر عملیات همانند کاربر ریشه را روی میزبان انجام دهند و هم چنین وظایف زمان بندی، کار با نمونه ها و غیره را انجام دهند. به هر حال، مدیران سرویس دهنده vcenter نمی توانند به صورت مستقیم کاربران محلی و گروه ها را برای میزبان ایجاد، حذف یا ویرایش کنند. این وظایف می تواند تنها توسط کاربر با امتیازات مدیریتی به صورت مستقیم روی هر میزبان انجام شود.

**توجه**: شما نمی توانید vpuser را با استفاده از اکتیو دایرکتوری، مدیریت کنید.

**اخطار:** تحت هیچ شرایطی vpxuser را تغییر ندهید. گذرواژه را عوض نکنید. مجوزها را تغییر ندهید.اگر شما این کار را انجام دهید، شما ممکن است در هنگام کار با میزبانها از طریق سرویسدهنده vCenter با مشکل مواجه شوید.

• امتیازات کاربر DCUI

کاربر DCUI روی میزبانها اجرا می شود و به حقوق مدیریتی عمل می کند. هدف اصلی این کاربران، پیکربندی میزبانها برای lockdown mode از DCUI) از Direct Console User Interface (DCUI) است. این کاربر همانند عاملی برای direct console عمل می کند و نمی تواند اصلاح شود یا توسط کاربران تعاملی استفاده شود.

## ESXi SSH کلیدهای -۲

از SSH keys می توان برای محدود کردن، کنترل و دسترسی امن به یک میزبان ESXi استفاده کرد. با استفاده از SSH keys می توان به کاربران مورد اعتماد و حتی به اسکریپت ها اجازه داد بدون نیاز به گذرواژه خاصی به میزبان مورد نظر وارد شوند. با استفاده از دستور vifs می توان SSH keys را در یک میزبان کپی کرد. هم چنین می توان از HTTPS PUT برای کپی کردن SSH keys به میزبان استفاده کرد. فعال کردن SSH و اضافه کردن SSH keys به میزبان موجب افزایش ریسک می شود و در حالت کلی برای محیط های با امنیت بالا توصیه نمی شود.

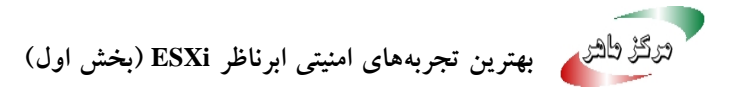

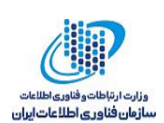

**توجه**: در ESXi 5.0 و نسخههای قبل از آن یک کاربر با SSH keys می توانست در lockdown mode هم به میزبان دسترسی داشته باشد. که این مشکل در ESXi 5.1 حل شد.

#### SSH امنیت

با استفاده از SSH می توان از راه دور به ESXi Shell وارد شد و یک سری از عیبیابیها را برای میزبان انجام داد. پیکربندی SSH در ESXi از امنیتی بالایی برخوردار است و دارای تنظیمات زیراست:

VMware : Version 1 SSH protocol disabled از نسخه ۱ پروتکل SSH پشتیبانی نمی کند و به جای آن از نسخه ۲ این پروتکل استفاده می شود. در نسخه ۲ بسیاری از مسائل امنیتی موجود در نسخه ۱ برطرف شده است و روش امن تری را برای ارتباط با واسط مدیریتی فراهم آورده است.

SSH :Improved cipher strength برای اتصالات از الگوریتم رمزنگاری AES با طول بیت ۱۲۸ و ۲۵٦ پشتیبانی می کند.

**توجه**: این تنظیمات جهت محافظت از داده منتقل شده ارائه شدهاند و قابل تغییر نیستند.

#### • آپلود یک SSH key با استفاده از دستور vifs

می توان از suthorized keys برای ورود به یک میزبان با استفاده از SSH استفاده کرد. می توان authorized به می توان ا keys را با استفاده از دستور vifs بارگذاری کرد. authorized keys اجازه می دهند تا دسترسی از راه دور به یک میزبان احرازاصالت شود. وقتی که کاربران یا اسکریپتها بخواهند به یک میزبان با استفاده از SSH دسترسی پیدا کنند، کلیدها احرازاصالت بدون گذرواژه را انجام می دهند. با استفاده از suthorized keys شما به صورت خودکار (هنگامی که بخواهید اسکریپتهایی را برای انجام وظایف روزمره بنویسید، مفید هستند) احرازاصالت می شوید.

انواع SSH keys را که در ادامه گفته می شود را می توان در یک میزبان آپلود کرد:

- فایل authorized keys برای کاربر ریشه
  - DSA key •
  - DSA public key
    - RSA key •
  - RSA public key •

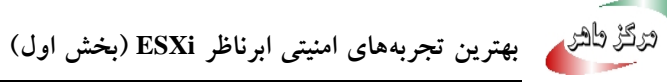

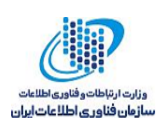

توجه: به هیچ وجه فایل /etc/SSH/SSHd\_config را تغییر ندهید. فرآیند:

دستور vifs زیر را در خط فرمان برای آپلود کردن کلید SSH در مکان مناسب، تایپ کنید:

| نوع کلید                               | محل                            |
|----------------------------------------|--------------------------------|
| user Authorized key files for the root | /host/SSH_root_authorized keys |
| DSA keys                               | /host/SSH_host_dsa_key         |
| DSA public keys                        | /host/SSH_host_dsa_key_pub     |
| RSA keys                               | /host/SSH_host_rsa_key         |
| RSA public keys                        | /host/SSH_host_rsa_key_pub     |

vifs --server hostname --username username --put filename /host/SSH\_host\_dsa\_key\_pub

#### • آیلود کردن یک SSH keys با استفاده از HTTPS PUT

همانطور که گفته شد با استفاده از authorized keys می توان به یک میزبان دسترسی پیدا کرد. این کلیدها را می توان با استفاده از HTTPS PUT آپلود کرد. با استفاده از کلیدهای اعتبارسنجی، شما این امکان را دارید که از راه دور به میزبان مورد نظر دسترسی پیدا کنید.هنگامی که کاربران و اسکریپتها سعی دارند به یک میزبان دسترسی داشته باشند، کلیدها به آنها این امکان را می دهند که بدون داشتن کلمه عبور وارد میزبان شوند.

کلیدهای SSH زیر قابل آپلود شدن با استفاده از HTTPS PUTها هستند:

- Authorized keys file for root user
  - DSA key •
  - DSA public key
    - RSA key •
  - RSA public key •

**توجه:** فایل /etc/ssh/sshd\_config را تغییر ندهید.

#### فر آيند:

۱ در برنامه آپلود خود key file را باز کنید.

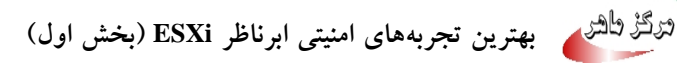

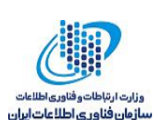

۲- فایل خود را در مکانهای زیر منتشر کنید.

| نوع کلید                               | مكان                                                         |
|----------------------------------------|--------------------------------------------------------------|
| Authorized key files for the user root | https://hostname_or_IP_address/host/ssh_root_authorized_keys |
| DSA keys                               | https://hostname_or_IP_address/host/ssh_host_dsa_key         |
| DSA public keys                        | https://hostname_or_IP_address/host/ssh_host_dsa_key_pub     |
| RSA keys                               | https://hostname_or_IP_address/host/ssh_host_rsa_key         |
| RSA public keys                        | https://hostname_or_IP_address/host/ssh_host_rsa_key_pub     |

#### ESXi Shell استفاده از V-۲

ESXi Shell به صورت پیشفرض بر روی ESXi غیرفعال است و میتوان در صورت نیاز دسترسی محلی یا راه دور به shell را فعال کرد. توصیه میشود تنها در صورتی که نیازی به عیبیابی است ESXi Shell را فعال کنید.

ESXi Shell: با فعالكردن اين سرويس ميتوان به ESXi Shell دسترسي پيدا كرد.

**SSH:** با فعالکردن این سرویس می توانید به صورت راه دور و با استفاده از SSH به میزبان مورد نظر دسترسی پیدا کرد.

lockdown mode: با فعال کردن این سرویس شما می توانید حتی وقتی که در Direct Console UI (DCUI) هستید به صورت محلی و به عنوان کاربر ریشه به واسط کاربری کنسول (DCUI) متصل شده و vSphere Client را غیرفعال کنید. سپس می توانید به میزبان با استفاده از یک اتصال مستقیم به sphere Client یا با فعال سازی ESXi Shell، دسترسی پیدا کنید.

کاربر ریشه و یا کاربران با نقش مدیریتی می توانند به ESXi Shell دسترسی داشته باشند. کاربرانی که در گروه های ESXi Admins اکتیو دایرکتوری هستند به صورت خودکار به نقش مدیریتی اختصاص داده می شوند. به صورت پیش فرض، تنها کابر ریشه می تواند دستورات سیستمی( مانند vmware –v )را در ESXi Shell اجرا کند.

توجه: تا هنگامی که نیاز نیست ESXi Shell را فعال نکنید.

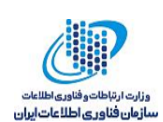

#### ESXi Shell استفاده از vSphere Web Client جهت فعال کردن دسترسی به -۷-۲

از vSphere Web Client به منظور فعالسازی دسترسی به ESXi Shell استفاده می شود: می توانید از vSphere Web Client و تنظیم مدت زمان بیکار بودن و مدت زمان دسترسی استفاده کنید.

#### پیشنیازها:

اگر میخواهید از کلیدهای SSH مجازاستفاده کنید باید آنها را آپلود کنید.

- ۱. میزبان را در vSphere Web Client، انتخاب کنید.
  - ۲. سربرگ Configure را کلیک کنید.
  - ۳. گزینه Security Profile را انتخاب کنید.
  - ٤. در Services panel، گزینه Edit را کلیک کنید.
    - یک سرویس را از لیست انتخاب کنید:
      - ESXi Shell .a
        - SSH .b
      - Direct Console UI .c
- ۲. Service Details را کلیک کنید سپس Start and stop manually را انتخاب کنید.
  - ۷. به منظور فعالکردن سرویس Start را انتخاب کرده و Ok را کلیک کنید.

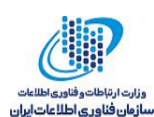

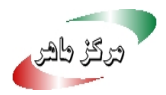

| Navigator                                              | <b>102 168 88 132</b>                                                                                                    | 1. En En 1 (2014)                                                                               | rtions 👻                                                                                                    |                                                                   |                  | k In D          |
|--------------------------------------------------------|----------------------------------------------------------------------------------------------------|-------------------------------------------------------------------------------------------------|----------------------------------------------------------------------------------------------------|-------------------------------------------------------------------|------------------|-----------------|
| A Back                                                 | Cotting Started Summary Ma                                                                                                 |                                                                                                 | Permissions V/Ma Basauras Basla D                                                                                         | stastaraa Natuerka                                                | <b>192.</b>      | 168.88          |
| ↓                                                      | (                                                                                                    | WOL                                                                                             | 9 (UDP)                                                                                                    | ALASLOTES INELWOIRS                                               | test_Dsv         | witch -<br>Host |
| ✓ DC1 ▶ ▶ 192.168.88.128 (not resp) ▶ ▶ 192.168.88.132 | System     Licensing     Time Configuration     Authentication Services     Certificate                                    | 192.168.88.132: To provide access to By default, daemons Name Direct Occess to U.               | Edit Security Profile<br>o a service or client, check the correspondin<br>s will start automatically when any of their pr | g box.<br>orts are opened, and stop when all of their j<br>Daemon | orts are closed. | •               |
|                                                        | Power Management<br>Advanced System Settings<br>System Resource Reservati<br>Security Profile<br>System Swap<br>NTP Dation | Direct Console UI<br>ESXi Shell<br>SSH<br>Load-Based Teami<br>Active Directory Se<br>NTP Daemon | ing Daemon<br>arvice                                                                                                    | Running<br>Running<br>Running<br>Stopped<br>Stopped               |                  | •               |
|                                                        | <ul> <li>✓ Hardware</li> <li>Processors</li> <li>Memory</li> <li>Power Management</li> </ul>                               | <ul> <li>✓ Service Details</li> <li>Status</li> </ul>                                           | Running Running Start Stop Restart Note: Action will take place immediately                                               |                                                                   |                  |                 |
|                                                        | virtual Flash Virtual Flash Resource Management Virtual Flash Host Swap Cae Configuration      ::                          | Startup Policy                                                                                  | Start and stop manually                                                                                                   | [                                                                 | OK Cance         | 2               |

شکل ۹ فعال کردن دسترسی به ESXI Shell

تعیین یک مهلت زمانی برای دسترسیذیری ESXi Shell در Sphere Web Client تعیین یک مهلت ۲-۷-۲ ESXi Shell به صورت پیشفرض غیرفعال است. شما می توانید یک زمان دسترس پذیری برای آن تعیین كنيد. بدين تر تيب امنيت shell افزايش مي يابد.

زمان دسترس پذیری مقدار زمان تعیین شده جهت ورود به میزبان بعد از فعال کردن ESXi Shell است. در صورت وارد نشدن در زمان تعیین شده این سرویس به صورت خودکار غیرفعال شده و کاربر نمیتواند وارد شود.

فر آىند:

- Host را در vSphere Web Client، انتخاب کنید. .١
  - ۲. سربرگ Configure را کلیک کنید.
- ۳. گزینه Advanced System Settings را انتخاب کنید.
- ٤. گزینه UserVars.ESXiShellTimeOut را انتخاب کنید و آیکن Edit را کلیک کنید.
- ۵. تنظیمات مربوط به idle timeout را وارد کرده (توجه داشته باشید که شما باید SSH service را restart کنید) و OK را کلیک کنید.

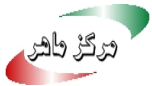

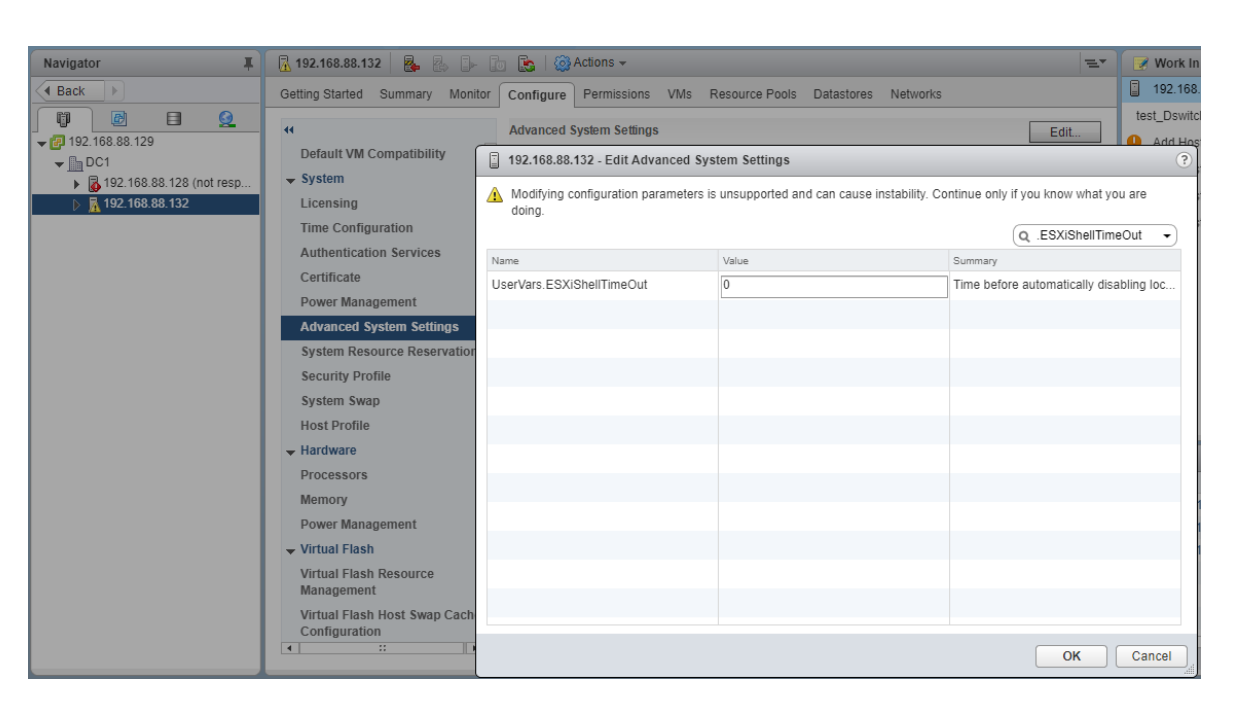

شکل ۱۰ تعیین مهلت زمانی برای دسترس پذیری ESXi Shell

## تعیین یک مهلت زمانی برای Idle ESXi Shell Sessions در Idle ESXi Shell Sessions ۳-۷-۲ اگر یک کاربر ESXi Shell را روی میزبان فعال کند و فراموش کند از نشست خود خارج شود، idle session به طور نامحدود برقرار است. با وجود چنین اتصالی احتمال اینکه یک نفر امتیاز دسترسی به میزبان را بهدست آورد، افزایش مییابد. به منظور جلوگیری از این امر میتوان یک مهلت زمانی برای نشست غیرفعال تعیین کرد.

idle timeou مدت زمانی است که کاربر قبل از آن می تواند از یک نشست غیرفعال خارج شود. می توان مهلت زمانی را برای هر دو نشست محلی و راه دور از طریق DCUI یا vSphere Web Client کنترل کرد.

- ۱. میزبان را در vSphere Web Client، انتخاب کنید.
  - ۲. سربرگ Configure را کلیک کنید.
- ۳. گزینه Advanced System Settings را انتخاب کنید.
- ٤. گزینه UserVars.ESXiShellTimeOut را انتخاب کنید و آیکن Edit را کلیک کنید و مقادیر timeout setting را وارد کنید.
  - ٥. ESXi Shell service و SSH service را Restart كنيد.

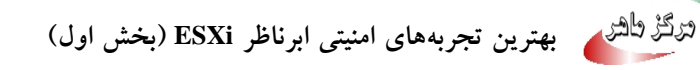

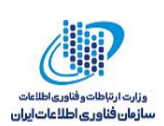

اگر نشست مورد نظر غیرفعال است کاربران به طور خودکار بعد از سپری شدن مهلت زمانی خارج می شوند.

### ESXi Shell استفاده از DCUI جهت فعال کردن دسترسی به ESXi Shell

جهت فعالسازی دسترسی به ESXi Shell میتوان از (DCUI میدان از DCUI) بهت فعالسازی دسترسی به DCUI به شما اجازه تعامل با میزبان را به صورت محلی با استفاده از منوهای متنی را میدهد. فرآیند:

- ۱. در داخل DCUI، دکمه F2 را فشار دهید تا به منوهای System Customization دسترسی پیدا کنید.
  - ۲. گزینه Troubleshooting Options انتخاب کنید و دکمه Enter را بزنید.
  - ۳. از منوی Troubleshooting Mode Options سرویس مورد نظر خود را فعال کنید.
    - ٤. دکمه Enter را زده تا سرویس مورد نظر فعال شود.
    - ٥. به منظور برگشت به منوی اصلی DCUI دکمه Esc را بزنید.

| Troubleshooting Mode Options                                                                                                    | ESXi Shell                                                             |
|----------------------------------------------------------------------------------------------------|------------------------------------------------------------------------|
| Disable ESXi Shell<br>Disable SSH<br>Modify ESXi Shell and SSH timeouts<br>Modify DCUI idle timeout<br>Restart Management Agents | <b>ESXi Shell is Enabled</b><br>Change current state of the ESXi Shell |
|                                                                                                    |                                                                        |
|                                                                                                    |                                                                        |
|                                                                                                    |                                                                        |
|                                                                                                    |                                                                        |
| <ul><li><up down=""> Select</up></li></ul>                                                                                       | <pre></pre>                                                            |

شکل ۱۱ فعال کردن دسترسی به ESXi Shell از طریق DCUI

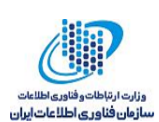

## ۲-۵-۷ تعیین یک مهلت زمانی برای دسترس پذیری ESXi Shell در محیط DCUI

ESXi Shell به صورت پیشفرض غیرفعال است. میتوانید بهمنظور افزایش امنیت در هنگامی که از shell استفاده میکنید، یک مهلت زمانی برای مدت دسترسیپذیری ESXi Shell تنظیم کنید.

فر آيند:

- Modify ESXi Shell and SSH timeouts، گزینه Troubleshooting Mode Options.
   انتخاب کنید و کلید Enter را بزنید.
- ESXi و SSH service و scale را وارد کنید (این کار مستلزم این است که SSH service و SSH service . shell به منظور تأثیر این مقداردهی restart شود).
  - ۳. کلیدهای Enter و Esc را زده تا به منوی اصلی DCUI برگردید.
    - ٤. کلید OK را بزنید.

#### Idle ESXi Shell Sessions تعیین یک مهلت زمانی برای -۷-۲

اگر کاربر به ESXi Shell میزبان وارد شود و فراموش کند که از آن نشست خارج شود، نشست افا در مدت زمانی نامحدود، متصل باقی میماند. اتصال باز میتواند پتانسیل دستیابی به دسترسی ممتاز به میزبان را افزایش دهد، که میتوان از این مخاطره با تنظیم مهلت زمانی برای نشست idle جلوگیری کرد.

#### فر آيند:

- Modify ESXi Shell and SSH timeouts، گزینه Troubleshooting Mode Options.
   انتخاب کرده و کلید Enter را بزنید.
- ۲. مقدار idle timeout را به ثانیه وارد کنید. (این کار مستلزم این است که restart ،SSH service شود)
  - ۳. کلیدهای Enter و Esc را زده تا به منوی اصلی DCUI بر گردید.
    - ٤. کلید OK را بزنید.

#### ۸−۲ ورود به ESXi Shell جهت عیبیابی

تنظیمات مرتبط به ESXi Shell را با استفاده از vSphere Web Client انجام دهید و به ESXi Shell تنها جهت اهداف عیبیابی وارد شوید.

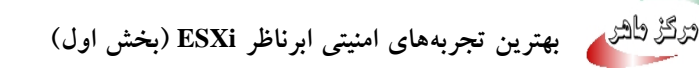

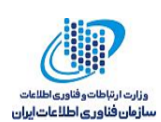

- ۱. با استفاده از یکی از روش های زیر به ESXi Shell، وارد شوید:
- اگر دسترسی مستقیم به میزبان دارید، جهت باز شدن صفحه ورود کلیدهای Alt+F1 را فشار دهید.
  - اگر از راه دور به میزبان دسترسی دارید، از SSH استفاده کنید.
    - ۲. نام کاربری و گذرواژه مشخص شده از قبل را وارد کنید.

#### ESXi Web Proxy تغییر دادن تنظیمات ۹-۲

هنگامی که تنظیمات Web proxy را تغییر میدهید نکات زیر را مورد توجه قرار دهید.

- گواهی نامه هایی را که از گذرواژه استفاده می کنند را نصب نکنید. ESXi پراکسی های وبی که از گذرواژه استفاده می کنند را پشتیبانی نمی کند. اگر پراکسی وبی را نصب کنید که نیاز به گذرواژه داشته باشد، ESXi نمی تواند به طور صحیح شروع به کار کند.
- به منظور پشتیبانی از رمزنگاری برای نامهای کاربری، گذرواژه و بستهها، SSL به صورت پیش فرض برای ارتباطات vSphereWeb Services SDK فعال شده است.
- به منظور جلوگیری از سوءاستفاده از سرویسهای ESXi، بیشتر سرویسهای داخلی از طریق پورت
   ٤٤٣ در دسترس هستند.
  - حتى با وجود upgrade كردن، certificate قبلي در جاي خودش باقي ميماند.

#### T-۱۰ مدیریت فایلهای رخداد ESXi

فایلهای رخداد نقش مهمی را در هنگام وقوع حملات و رخنههای امنیتی ایفا میکنند. اقدامات زیر را در جهت افزایش امنیت میزبانها انجام دهید:

 رخدادنگاری دائمی<sup>۱</sup> را فعال کنید. به صورت پیش فرض رخدادهای میزبان های ESXi در حافظه فایل های سیستمی ذخیره می شوند. بنابراین هنگامی که میزبان راهاندازی مجدد می شود، همه ی آن ها از بین می روند و فقط به مدت ۲۵ساعت داده های مربوط به رخداد ذخیره می شوند. هنگامی که

Persistent Logging

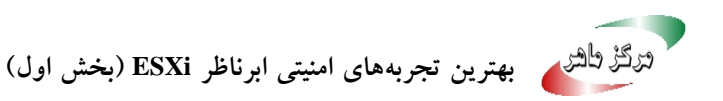

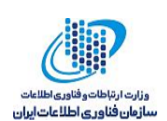

رخدادنگاری دائمی فعال میشود، یک رکورد از فعالیتهای سرویسدهنده برای میزبان اختصاص می یابد.

- رخدادنگاری از راه دور <sup>۱</sup> به یک میزبان مرکزی موجب جمع آوری فایل های رخداد درون یک میزبان مرکزی می شود، که اجازه نظارت تمام میزبان ها را با یک ابزار می دهد. هم چنین می توان جستجو و تجزیه و تحلیل فایل های رخداد را انجام داد که می تواند باعث آشکار شدن مواردی مانند حملات هماهنگ شده بر روی چندین میزبان باشد.
- جهت پیکربندی sysylogهای امن روی میزبانهای ESXi می توان از دستوراتی همچون vCLI یا PowerCLI و یا حتی از یک API Client استفاده کرد.
- از پیکربندی و صحت تنظیمات سرویس دهنده syslog از قبیل تنظیم صحیح پورت ها، اطمینان حاصل
   کنید.

#### ۲–۱۰–۱ پیکربندی syslogها بر روی ESXiها

همه ESXiها دارای یک سرویس sysylog (به نام vmsyslog) هستند که این سرویس تمام پیامهای VmKernel و سایر تجهیزات را در یک فایل رخداد ثبت میکند. تا ۳۰ میزبان پیشتیبانی میشود.

به منظور پیکربندی سرویس syslog میتوان از دستور esxcli system syslog vCLI و یا vSphere Web در استفاده کرد.

- ۱- در vSphere Web Client میزبان را انتخاب کنید. ۲- سربرگ Configure را انتخاب کنید. ۳- در قسمت System گزینه Advanced System Settings را انتخاب کنید. ٤- Syslog را انتخاب کنید.
  - ۰- برای تغییر تنظیمات گزینه Edit icon را انتخاب کنید.

<sup>&</sup>lt;sup>\</sup> Remote Logging

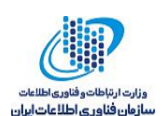

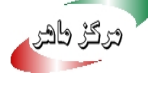

| syslogھا | پيكربندى | ٥ | جدول |
|----------|----------|---|------|
|----------|----------|---|------|

| توضيحات                                                              | گزینه                       |
|----------------------------------------------------------------------|-----------------------------|
| تعیین حداکثر مقدار بایگانیها. میتوان این مقدار را به صورت کلی ویا    | Syslog.global.defaultRotate |
| مختص به یک sublogger تعیین کرد.                                      |                             |
| تعیین اندازه پیشفرض رخدادها. میتوان این مقدار را به صورت کلی         | Syslog.global.defaultSize   |
| ویا مختص به یک sublogger تعیین کرد.                                  |                             |
| تعیین مسیری که فایل رخداد ذخیره میشود. مسیر میتواند بر روی یک        | Syslog.global.LogDir        |
| فایل NFS ویا VMFS ذخیره شود. تنها مسیری که بعد از reboot             |                             |
| شدن از بین نمیرود scratch/ است. مسیر باید به صورت                    |                             |
| datastorename] path_to_file] مشخص شده باشد. برای مثال مسیر           |                             |
| systemlogs اشارہ به [storage1]                                       |                             |
| vmfs/volumes/storage1/systemlogs/ دارد.                              |                             |
| با انتخاب این گزینه یک زیر مسیر با نام میزبان ESXi تحت               | Syslog.global.logDirUnique  |
| Syslog.global.LogDir ايجاد مىشود.                                    |                             |
| با این گزینه میزبان و پورتی انتخاب میشوند که قرار است پیامهای        | Syslog.global.LogHost       |
| syslog به آنها ارسال شوند. این گزینه می تواند شامل پروتکل و پورت     |                             |
| مربوطه باشد. برای مثال آدرس ssl://hostName1:1514. udp                |                             |
| وssl پشتیبانی می شوند. میزبان مورد نظر باید قبلاً syslog را نصب کرده |                             |
| باشد و به درستی پیکربندی شده باشد تا بتواند پیامهای syslog را        |                             |
| ارسال کند.                                                           |                             |

٦- این گزینه اختیاری است و جهت تعیین مجدد اندازه و چرخش فایل رخداد استفاده می شود. a- نام فایل رخدادی را که میخواهید تغییر دهید. b- آیکن Edit را انتخاب کرده و مقدار مورد نظر را برای اندازه فایل رخداد و چرخش را وارد کنید.

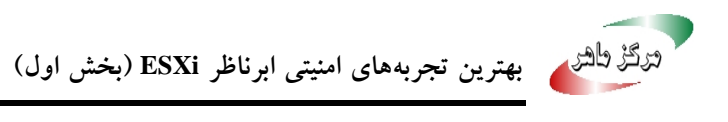

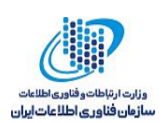

Ok -۷ را کلیک کنید.

#### ESXi مکانهای فایل رخداد -۲

ESXi با استفاده از امکانات syslog فعالیت میزبان را در فایل های رخداد ذخیره میکند.

| هدف                                         | محل قرارگیری                    | جزء                 |
|---------------------------------------------|---------------------------------|---------------------|
| ثبت فعالیتهای مربوط به ماشینهای مجازی و     | /var/log/vmkernel.log           | VMkernel            |
| ESXi                                        |                                 |                     |
| ثبت فعالیتهای مربوط به ماشینهای مجازی       | /var/log/vmkwarning.log         | VMkernel warnings   |
| تعیین اطلاعات مربوط به زمان فعال و در دسترس | /var/log/vmksummary.log         | VMkernel            |
| پذی برای ESXi.                              |                                 | summary             |
| حاوی اطلاعات مربوط به عاملهایی که میزبان    | /var/log/hostd.log              | ESXi host agent log |
| ESXi و ماشینهای مجازی آن را مدیریت می       |                                 |                     |
| كنند.                                       |                                 |                     |
| حاوی اطلاعات مربوط به عامل هایی که با       | var/log/vpxa.log/               | vCenter agent log   |
| vcentre ارتباط برقرار میکنند.               |                                 |                     |
| حاوی یک رکورد از تمام انواع دستوراتی که     | /var/log/vpxa.log               | Shell log           |
| در ESXi shell وجود دارد.                    |                                 |                     |
| حاوی همه رخدادهایی که مربوط به احرازاصالت   | /var/log/auth.log               | Authentication      |
| سیستم محلی است                              |                                 |                     |
| حاوی تمام پیامهای رخداد میباشد که میتوان از | /var/log/syslog.log             | System messages     |
| آن برای عیبیابی استفاده کرد                 |                                 |                     |
| حاوی رخدادهای مربوط به میزان برق مصرفی و    | /vmfs/volumes/datastore/virtual | Virtual machines    |
| همچنین اطلاعات مربوط به خرابی سیستم ویا     | machine, , winare.log           |                     |
| تغییرات سختافزاری مجازی و همچنین            |                                 |                     |
| هماهنگی زمانی و غیره است.                   |                                 |                     |

جدول ٦ فایل های رخداد ESXi

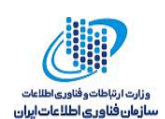

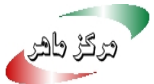

#### Fault Tolerance Logging Traffic امن سازی ۳-۱۰-۲

هنگامی که شما گزینه (Fault Tolerance (FT را فعال میکنید در حقیقت VMware vLockstep ورودی ها و رخدادهای مربوط به ماشین مجازی اصلی را جمعآوری کرده و به ماشین مجازی ثانویه ارسال میکند. (ماشین مجازی ثانویه بر روی یک میزبان دیگر در حال اجرا است).

این logging traffic بین ماشین مجازی اصلی وثانویه شامل اطلاعاتی همچون مشخصههای شبکه میزبان و دادههای محل ذخیرهسازی است. ولی این موضوع را باید در نظر گرفت که این اطلاعات رمز نشده هستند. این ترافیک می تواند شامل شامل دادههای حساس مانند گذرواژه باشد. از این رو برای جلوگیری از افشای چنین اطلاعاتی باید مطمئن شد که شبکه ما امن است. به عنوان مثال می توان از یک private network برای FT logging استفاده کرد.